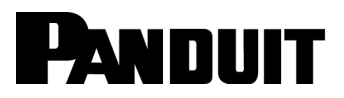

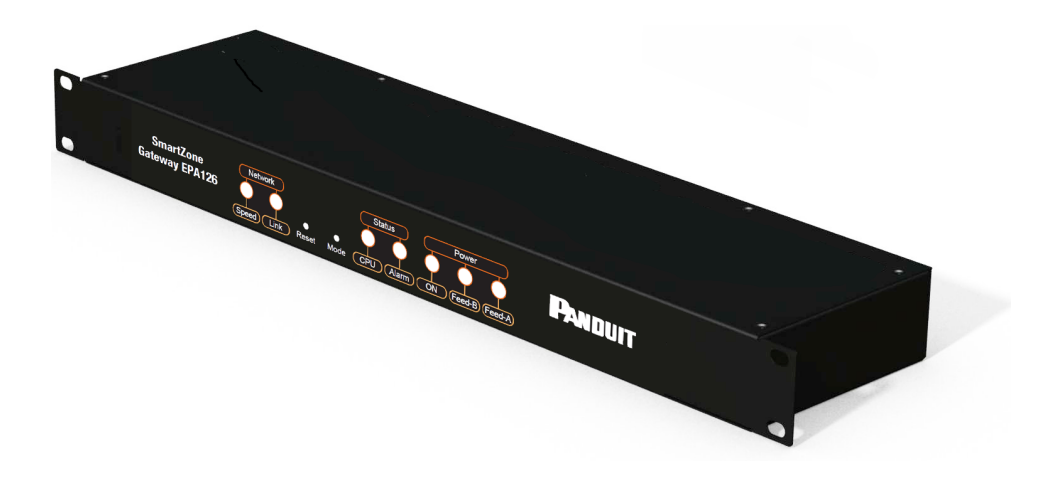

# SmartZone<sup>™</sup> Gateway EPA126

# **User Manual**

IM011

Release 1.0 Issue 2

SmartZone Gateway EPA126 User Manual

Copyright © 2014 Panduit Corp. All rights reserved. No part of this book shall be reproduced, stored in a retrieval system, or transmitted by any means, electronic, mechanical, photocopying, recording or otherwise, without written permission from Panduit. No patent liability is assumed with respect to the use of the information contained herein.

Although every precaution has been taken in the preparation of this book, Panduit assumes no responsibility for errors or omissions. Neither is any liability assumed for damages resulting from the use of the information contained herein.

## **Table of Contents**

| Introduction                                                 | 8  |
|--------------------------------------------------------------|----|
| Remote Temperature and Humidity Sensing                      | 8  |
| PDU Monitoring                                               |    |
| EPA126 Package                                               |    |
| Front of Gateway EPA126                                      | 9  |
| LEDs                                                         | 9  |
| Network                                                      |    |
| Status                                                       | 9  |
| Power                                                        | 10 |
| Buttons                                                      | 10 |
| Back of Gateway EPA126                                       | 10 |
| Output Relays                                                | 11 |
| Installation Requirements                                    | 12 |
| Rack Mounting                                                | 12 |
| Equipment Required                                           | 12 |
| Before You Begin                                             | 12 |
| Installation Warning Statements                              | 12 |
| Rack-Mount the EPA126                                        | 13 |
| Initial Setup                                                | 14 |
| Default Settings                                             | 14 |
| Connecting to the Web Management Interface                   | 14 |
| Changing your PC's IP Address                                | 14 |
| Connecting to the SmartZone Gateway Web Management Interface | 19 |
| Initial Network Setup                                        | 21 |
| Entering NMS Details                                         | 21 |
| Entering Trap Receiver Details                               | 21 |
| Adding Users                                                 |    |
| Changing the Unit IP Address                                 | 23 |
| HID Reader                                                   | 24 |
| HID 26 Bit Cards                                             |    |
| HID Corporate 1000 Cards                                     |    |
| Web Management Interface                                     |    |
| Network Setup - Overview                                     |    |
| Setup - IP Configuration                                     |    |
| System Name                                                  |    |
| System Location                                              | 29 |
| Contact Name                                                 |    |
| IP Address                                                   |    |
| Subnet Mask                                                  |    |
| Gateway                                                      |    |
| Config. Protocol                                             |    |

| Setup - HTTP or HTTPS                    |    |
|------------------------------------------|----|
| Setup – LDAP Servers                     |    |
| Enabled/Disabled                         |    |
| Credential Cache                         |    |
| Primary/Secondary LDAP Server            |    |
| Display Name                             |    |
| IP Address                               |    |
| Unit Base DN                             |    |
| Users Base DN 1                          |    |
| Users Base DN 2                          |    |
| Setup - SNMP NMS                         |    |
| NMS IP Address                           |    |
| Community String                         |    |
| NMS Access                               |    |
| Setup - SNMP Receivers                   |    |
| Receiver IP Address                      |    |
| Community String                         |    |
| Receive Traps                            |    |
| Trap Version                             |    |
| Setup - Modbus                           |    |
| Setup - Users                            |    |
| Username                                 |    |
| Password                                 |    |
| Level                                    |    |
| Setup - Email Alerts                     |    |
| Setup - Events                           | 40 |
| Setup - Syslog Servers                   | 41 |
| Setup - Time Settings                    | 41 |
| Time Adjustments                         | 42 |
| Setup - Preferences                      | 43 |
| Setup – Restart                          | 44 |
| Restart Unit                             | 44 |
| Restart Now                              | 44 |
| Reset to Factory Defaults                |    |
| Input Sensors – Configuration and Status | 45 |
| Status                                   | 45 |
| Status Indicators                        | 45 |
| Input Sensors – Defaults                 | 46 |
| Calibration Offset                       | 46 |
| Hysteresis Value                         | 46 |
| Limits and Traps                         | 46 |
| Repeat Timer                             | 47 |
| Normal State                             | 47 |
| Trigger Type                             | 47 |

|                                      | 47 |
|--------------------------------------|----|
|                                      |    |
| Normal to Non-Normal (Positive Edge) |    |
| Non-Normal to Normal (Negative Edge) |    |
| Input Sensors - Configure            |    |
|                                      |    |
| Туре                                 |    |
| Outputs – Status                     |    |
| Control                              |    |
| Outputs – Configure                  |    |
| Outputs - Configure - Config         |    |
| Input Selection                      |    |
| Invert                               |    |
| Logic Operator                       | 54 |
| Logical AND Inputs                   | 54 |
| Logical OR Inputs                    | 54 |
| Delay Timer On                       | 54 |
| Delay Timer Off                      |    |
| Final Invert                         | 55 |
| Access Control – Configure           |    |
| ACU                                  | 56 |
| Туре                                 |    |
| Name                                 | 56 |
| Timeouts - Door Latch                | 57 |
| Timeouts – Return to Standby         |    |
| ACU In Use Trap                      | 57 |
| Access Code Length                   | 57 |
| Access Control – Codes               | 57 |
| Name                                 | 58 |
| Access Code                          |    |
| Applied To                           | 58 |
| Access Control – Override            |    |
| Power – Configuration and Status     | 60 |
| Power - Status                       | 60 |
| Status Indicators                    | 60 |
| Power Strips - Configure             | 61 |
| Control Method                       | 61 |
| HTTP + SNMP                          | 61 |
| HTTP Only                            |    |
| SNMP Only                            | 62 |
| RS232 Only                           |    |
| Cycle Up/Down Delay                  |    |
| Repeat Timer (on Comms Failure)      |    |
| Reboot Delay                         |    |
| Abort Cycle Delay                    |    |
| , , ,                                |    |

| Power – Configure Menu                                      | 62 |
|-------------------------------------------------------------|----|
| Circuit Name                                                | 63 |
| RMS Volts                                                   | 64 |
| Repeat Timer                                                | 64 |
| RMS Current                                                 | 65 |
| Total Power                                                 | 65 |
| PDU Outlets                                                 | 65 |
| Power Strips – Control                                      | 65 |
| Switching Individual Sockets                                |    |
| Switching an Entire Strip                                   | 66 |
| LDAP                                                        | 67 |
| SmartZone Gateway LDAP Overview                             | 67 |
| SmartZone Gateway LDAP Structure                            | 67 |
| Group Membership and Access Level                           | 68 |
| Gateway AdminUsers                                          | 68 |
| Gateway ControlUsers                                        | 69 |
| Gateway ViewUsers                                           | 69 |
| SmartZone Gateway Unit Configuration                        | 69 |
| EPAX18 Expansion Unit                                       |    |
| Front of Gateway EPAX18                                     | 70 |
| LEDs                                                        | 70 |
| Network                                                     | 70 |
| Status                                                      | 70 |
| Power                                                       | 71 |
| Installation                                                | 71 |
| Gateway Web Management Interface PDU Display                | 73 |
| Temperature Sensor Adapter Installation                     | 75 |
| New Installations                                           | 75 |
| Existing Installations.                                     | 75 |
| Fitting the Adapter In-line.                                | 76 |
| Troubleshooting                                             | 77 |
| Resetting the SmartZone Gateway to Factory Default Settings | 77 |
| Problem: The NMS Cannot Poll the SmartZone Gateway Unit     | 77 |
| Technical Support                                           | 78 |
| Appendix A: Technical Details                               |    |
| Factory Default Settings                                    | 79 |
| Operating Information                                       | 79 |
| Appendix B: Hysteresis Demystified                          |    |
| Appendix C: Networking Reference                            | 82 |
| Reference                                                   | 82 |
| Communities                                                 | 82 |
| IP Addresses                                                | 82 |
| Subnetting and Subnet Masks                                 | 83 |
| Gateways                                                    | 84 |

| Appendix D: Pressure to Voltage Conversion | 85 |
|--------------------------------------------|----|
| Appendix E: Encryption and Security        | 86 |

# Introduction

The SmartZone<sup>™</sup> Gateway EPA126 is a compact device used to monitor and control up to 6 PDUs and 12 multifunction inputs (temperature, humidity, voltage, and digital inputs).

The unit comprises both an SNMP interface and a secure web-based interface for monitoring and management.

Some of the main features of the EPA126 unit are:

- Secure web management and configuration interface.
- SNMP enabled.
- 12 monitoring channels.
- Monitoring of up to 6 PDUs.
- Optional LCD Status module.

## **Remote Temperature and Humidity Sensing**

The Gateway EPA126 has the capability to monitor temperature and humidity and raise alarms or take action if a user-configured threshold is crossed.

## **PDU Monitoring**

The EPA126, via intelligent PDUs, allows around-the-clock monitoring of the electrical power environment of the rack.

# EPA126 Package

The standard EPA126 package contains a EPA126 unit with supporting hardware, including a localized mains lead.

## **Front of Gateway EPA126**

The following image shows the front panel of the EPA126 unit:

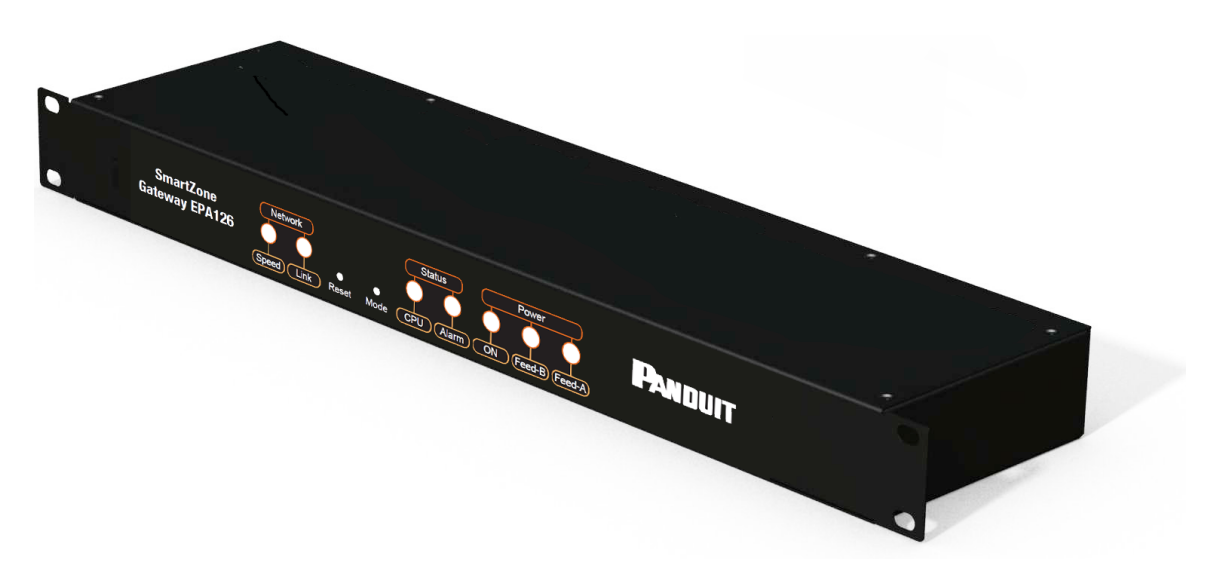

### LEDs

LEDs can be found on the front of the EPA126 unit. Their purpose is described below.

#### Network

- Link (green): Embedded in RJ45 Ethernet connection. Illuminates when an Ethernet link is established. Flashes with network activity.
- **Speed**(amber): Illuminates when 100mbps connection is used.

#### Status

- CPU: Indicates system activity.
- Alarm: Indicates any alarm condition.

#### Power

- **On**: Illuminates when unit is powered.
- Feed B (amber): Illuminates when mains power is present to input Feed B.
- Feed A (amber): Illuminates when mains power is present to input Feed A.

### **Buttons**

There are two buttons on the rear of the EPA126 unit:

- Reset: Allows the user to reboot the unit.
- **Mode**: The mode select switch is used to reset the unit to factory defaults. See the section for details.

## **Back of Gateway EPA126**

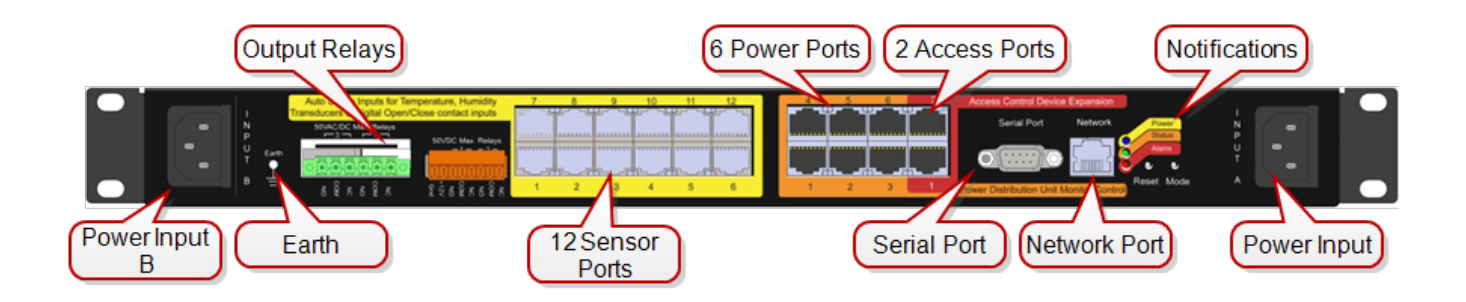

- Power Input B: Redundant mains or -48v DC voltage power feed.
- Earth: Grounding stud.
- **Output Relays**: Connect up to four output devices (such as Front and Back Electronic Swing Handles, and more).
- Sensor Ports 1 through 12: Connect up to 12 sensors (such as Temperature, Humidity, Water, Door Contacts, and more).
- **PDU Ports 1 through 6**: Connect up to six power devices (such as Gateway-Enabled Rack PDUs, Inline Meters, and Clamp Meters).
- Access Ports: Connect up to two access and control devices (such as Keypads or HID Card Readers). Must select one type (not mix and match).
- Serial Port: Attach optional devices (such as LCD Status Monitor Unit).
- **Network Port**: An RJ-45 port to connect Gateway to LAN/Network.

- Notifications: Reset/Mode/Power/Status/Alarm notifications duplicated from the Front Panel.
- Power Input A: Mains or -48v DC voltage.

## **Output Relays**

Use the Output Relays to connect up to four output devices (such as Front and Back Electronic Swing Handles, and more). The following diagram shows the output relays of the EPA126 unit:

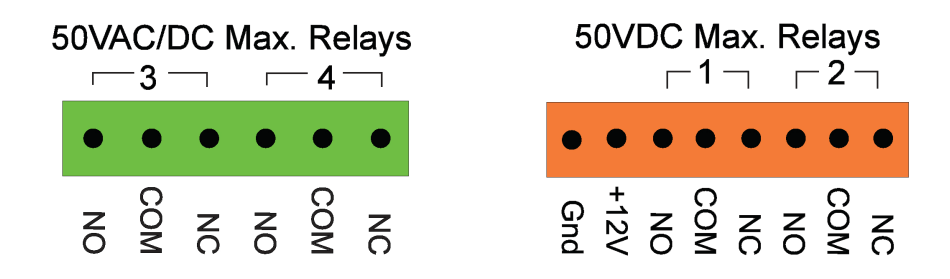

# **Installation Requirements**

- SmartZone Gateway EPA126 unit.
- IEC mains lead (supplied localized).
- Ethernet or Fast Ethernet network connection.
- Network-connected computer system to setup the EPA126 Unit.

## **Rack Mounting**

This section covers the basic 19-inch rack-mounting of the Gateway EPA126 unit.

## **Equipment Required**

You need to supply a number-1 and a number-2 Phillips screwdriver to rack-mount the Gateway EPA126 unit.

## **Before You Begin**

When determining where to install the Gateway EPA126 unit, please verify that these guidelines are met:

- Airflow around the Gateway EPA126 is unrestricted.
- Clearance to the front and rear panels meet these conditions:
- Front-panel LEDs can be easily read.
- Access to ports is sufficient for unrestricted cabling.
- AC power cord from the power supply can reach the AC power outlet and the Gateway EPA126.
- The 10/100 network cabling does not exceed 100 meters from the Gateway EPA126 to the Network switch.
- Temperature around the EPA126 does not exceed 40° C.
- Humidity around the Gateway EPA126 does not exceed 90%.

## **Installation Warning Statements**

**Note**: Only trained and qualified personnel should be allowed to install, replace or service this equipment

- To prevent the Gateway unit from overheating, do not operate in an area that exceeds the maximum recommended ambient temperature of 40° C.
- Installation of the Gateway unit must comply with local and national electrical codes.
- To prevent personal injury when mounting or servicing the Gateway unit, ensure that the rack or cabinet is adequately secured so that the system remains stable.
- Circuit Overloading Consult the equipment nameplate ratings when connecting the equipment to the supply circuit to avoid overloading of circuits. Overloading circuits can adversely affect current protection and supply wiring.
- Maintain reliable grounding of rack-mounted equipment. Particular attention should be given to supply connections other than direct connections to the branch circuit (for example, the use of PDUs).

## **Rack-Mount the EPA126**

Hold the Gateway EPA126 and attach the bracket to rack using two 12-24 screws.

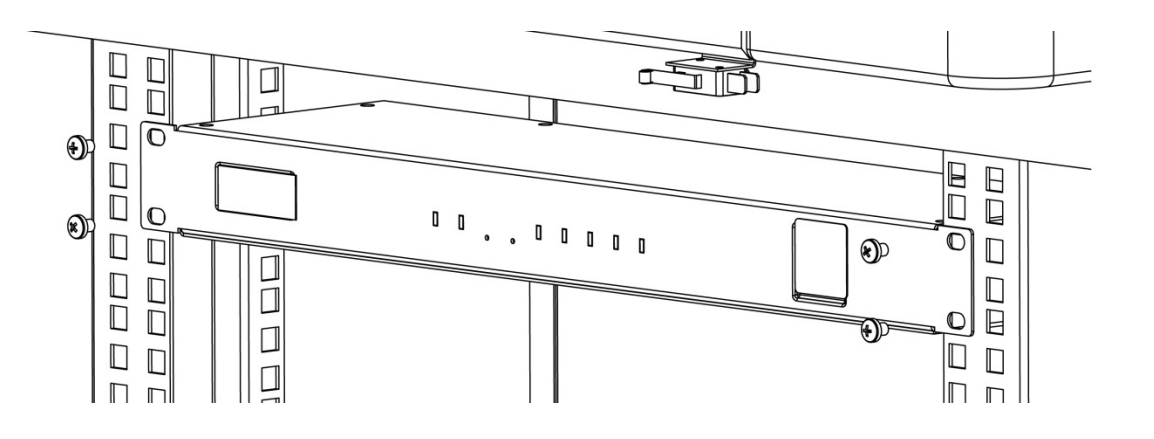

# **Initial Setup**

## **Default Settings**

The SmartZone Gateway unit in factory default condition has the following network configuration. Advanced users may wish to make use of these settings to access the Gateway unit's Web Management Interface immediately and proceed with configuration.

Users who do not know how to do this should proceed through this section for information on how to configure the Gateway unit.

| IP Address             | 192.168.0.253         |
|------------------------|-----------------------|
| Subnet Mask            | 255.255.255.0         |
| Default Gateway        | 192.168.0.1           |
| Web Management Address | http://192.168.0.253/ |
| Default username       | admin                 |
| Default password       | admin                 |

Note: Password entries are case-sensitive.

## **Connecting to the Web Management Interface**

The SmartZone Gateway monitoring solution can be configured entirely using the builtin Web Management Interface.

You may need to change the IP address of the PC to connect to the Web Management Interface for the first time. The following section details how to change the IP address and connect to the Web Management Interface.

## **Changing your PC's IP Address**

**Note**: Instructions refer specifically to Windows 7. Please refer to your operating system documentation if you are not using Windows 7.

1. Click the Windows button and select **Control Panel**.

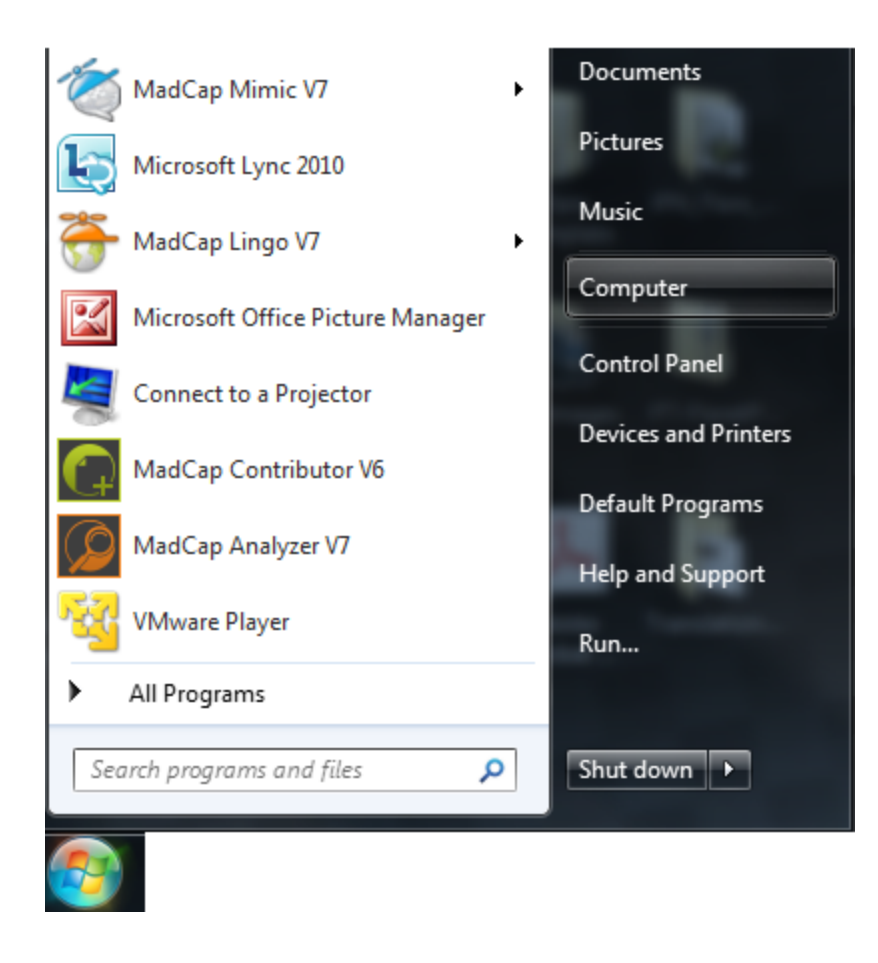

2. In the Control Panel window, select **View network status and tasks** under the Network and Internet heading.

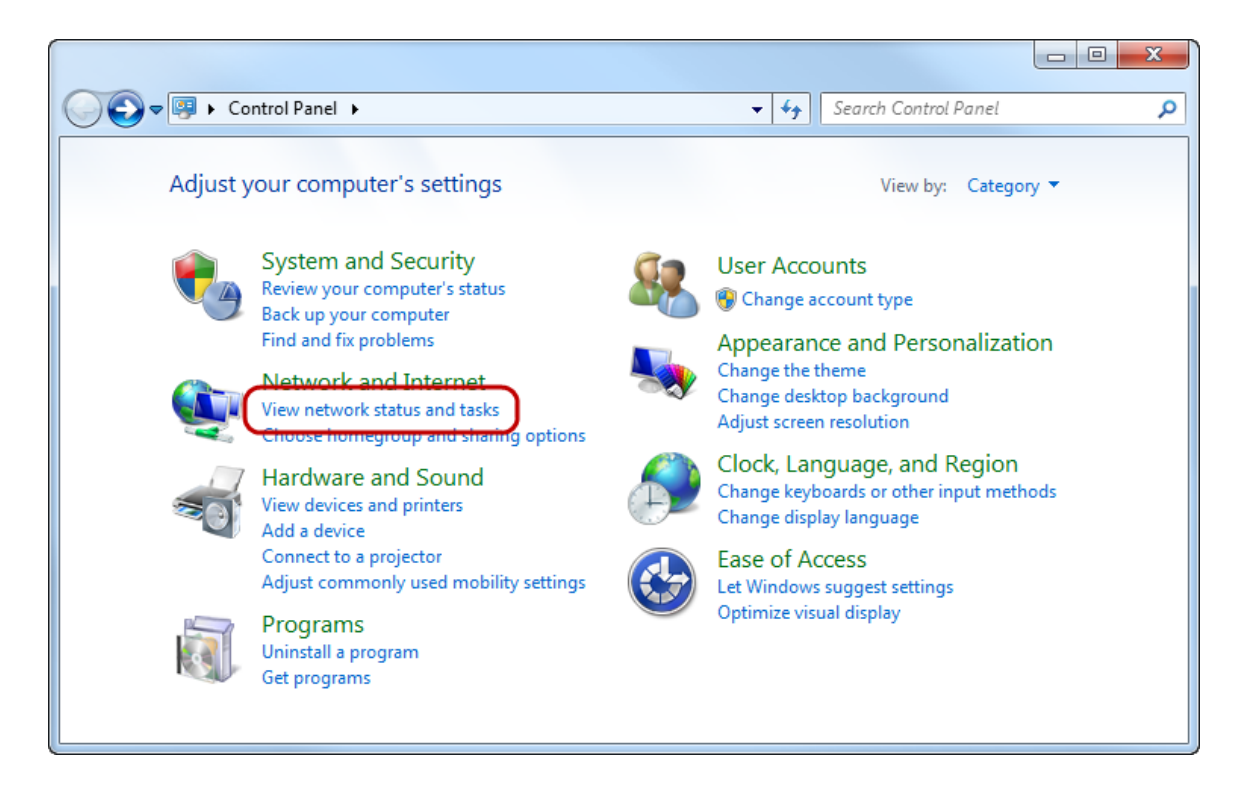

3. Select Change adapter settings from the menu on the left.

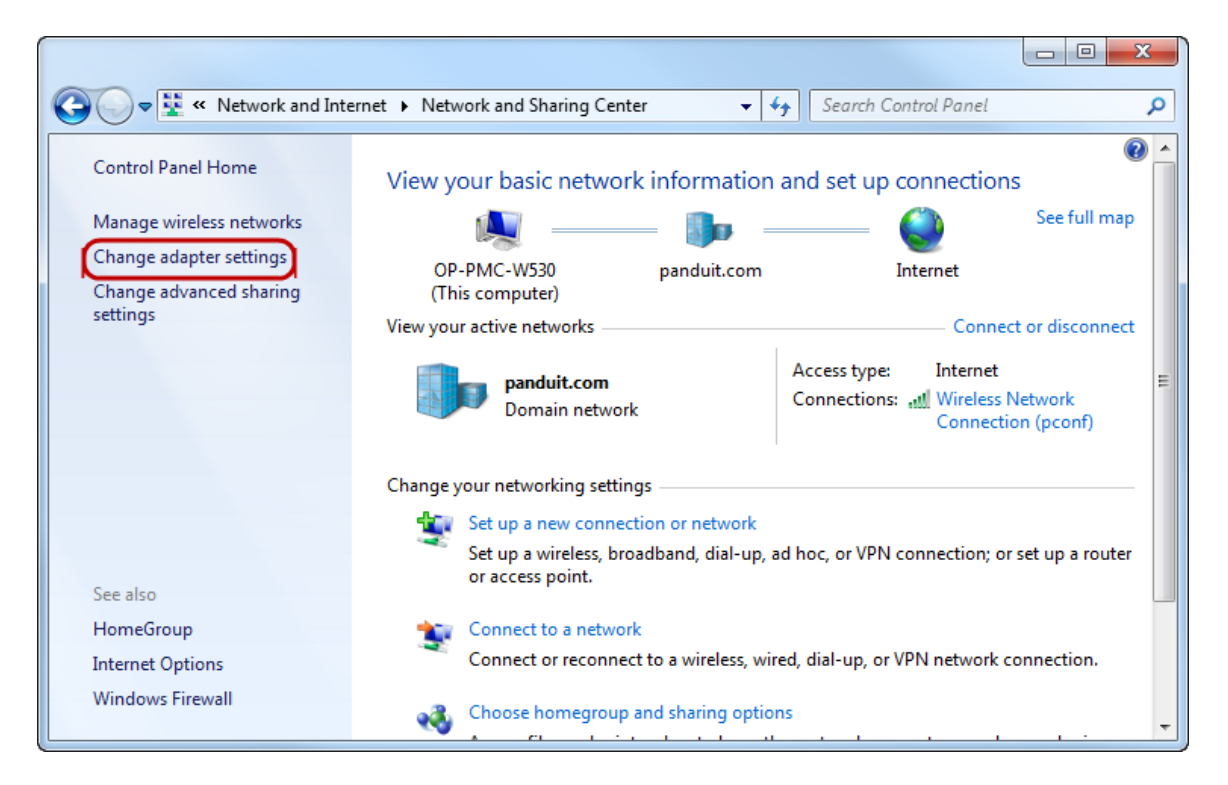

- 4. Select Local Area Connection.
- 5. Select **Internet Protocol (TCP/IP) Version 4** (you may need to scroll down). Then click the **Properties** button.

| Local Area Connection Properties                                                                                                    | ×    |
|----------------------------------------------------------------------------------------------------|------|
| Networking Sharing                                                                                                    |      |
| Connect using:                                                                                                    |      |
| Intel(R) 82579LM Gigabit Network Connection                                                                                                    |      |
| Configure.                                                                                                    |      |
| <ul> <li>Client for Microsoft Networks</li> <li>VMware Bridge Protocol</li> <li>QoS Packet Scheduler</li> <li>File and Printer Sharing for Microsoft Networks</li> <li>Internet Protocol Version 6 (TCP/IPv6)</li> <li>Internet Protocol Version 4 (TCP/IPv4)</li> <li>Internet Protocol Version 4 (TCP/IPv4)</li> <li>Internet Protocol Version 9 (TCP/IPv4)</li> <li>Internet Protocol Version 9 (TCP/IPv4)</li> <li>Internet Protocol Version 9 (TCP/IPv4)</li> <li>Internet Protocol Version 9 (TCP/IPv4)</li> <li>Internet Protocol Version 9 (TCP/IPv4)</li> <li>Internet Protocol Version 9 (TCP/IPv4)</li> </ul> |      |
| Install Uninstall Properties Description Transmission Control Protocol/Internet Protocol. The default wide area network protocol that provides communication across diverse interconnected networks.                                                                                                    |      |
| ОК Са                                                                                                    | ncel |

6. Select the **Use the following IP address** radio button. The **Use the following DNS server addresses** radio button then selects automatically.

| Internet Protocol Version 4 (TCP/IPv4)                                                                                | Propertie                 | s               | Į                     | ?                  | x    |
|----------------------------------------------------------------------------------------------------|---------------------------|-----------------|-----------------------|--------------------|------|
| General                                                                                                    |                           |                 |                       |                    |      |
| You can get IP settings assigned autom<br>this capability. Otherwise, you need to<br>for the appropriate IP settings. | atically if<br>ask your i | your n<br>netwo | etwork s<br>rk admini | upports<br>strator |      |
| Obtain an IP address automaticall                                                                                     | y                         |                 |                       |                    |      |
| O Use the following IP address:                                                                                       |                           |                 |                       |                    | - II |
| IP address:                                                                                                    |                           |                 |                       |                    |      |
| Subnet mask:                                                                                                    |                           |                 |                       |                    |      |
| Default gateway:                                                                                                    |                           | •               |                       |                    |      |
| Obtain DNS server address autom                                                                                       | atically                  |                 |                       |                    |      |
| Ose the following DNS server address                                                                                  | esses:                    |                 |                       |                    |      |
| Preferred DNS server:                                                                                                 | •                         |                 |                       |                    |      |
| Alternate DNS server:                                                                                                 |                           |                 | •                     |                    |      |
| Validate settings upon exit                                                                                           |                           |                 | Adva                  | inced              |      |
|                                                                                                    |                           | ОК              |                       | Cance              | 1    |

Enter the following details into the appropriate boxes.

- IP address: 192.168.0.10
- Subnet mask: 255.255.255.0
- Default Gateway: 192.168.0.1
- Preferred DNS server: 192.168.0.1
- 7. Click **OK** to accept the entries.

| Internet Protocol Version 4 (TCP/IPv4)                                                                                | Properties                                                           |
|----------------------------------------------------------------------------------------------------|----------------------------------------------------------------------|
| General                                                                                                    |                                                                      |
| You can get IP settings assigned autor<br>this capability. Otherwise, you need to<br>for the appropriate IP settings. | natically if your network supports<br>ask your network administrator |
| Obtain an IP address automatical                                                                                      | ly                                                                   |
| Ouse the following IP address:                                                                                        |                                                                      |
| IP address:                                                                                                    | 192.168.0.10                                                         |
| Subnet mask:                                                                                                    | 255 . 255 . 255 . 0                                                  |
| Default gateway:                                                                                                    | 192.168.0.1                                                          |
| Obtain DNS server address auton                                                                                       | natically                                                            |
| Ose the following DNS server add                                                                                      | resses:                                                              |
| Preferred DNS server:                                                                                                 | 192.168.0.1                                                          |
| Alternate DNS server:                                                                                                 | •••                                                                  |
| Validate settings upon exit                                                                                           | Advanced                                                             |
|                                                                                                    | OK Cancel                                                            |

8. On the Local Area Connection Properties, click **OK** to return to the desktop.

## Connecting to the SmartZone Gateway Web Management Interface

1. Connect the SmartZone Gateway unit's network connection directly to a PC's Ethernet network card using a patch cable.

**Note**: A crossover cable must be used when directly connecting the Gateway unit to a PC's network card.

- 2. Power the Gateway unit.
- 3. Open a web browser.
- 4. Enter the following in the address field: http://192.168.0.253.
- 5. The Web Management Interface loads.

#### PANDUIT

| Username:<br>Password:<br>Login                    |                                      |
|----------------------------------------------------|--------------------------------------|
| Model<br>Number:<br>Serial<br>Number:<br>Firmware: | EPA126<br>656546-01-32454<br>2.06.04 |

- 6. Click login and enter the username and password. The unit defaults are:
- Login:admin
- **Password**:admin

Note: Password entries are case sensitive.

## **Initial Network Setup**

This section provides details on preparing the unit for network access and allowing Simple Network Management Protocol (SNMP) network management.

Connection to the Web Management Interface is required.

## **Entering NMS Details**

1. Click the **Setup** tab on the top menu bar, and then select the **SNMP NMS** link on the left menu bar.

| Pand                                                                    | IUIT                                                                                    |                                                                                                  |                                                                              |                                                                                                |                                                |              |                      |         | Logged In: admin<br>System Name | ( Administrator )<br>SAP SZ Cabinet<br>Logout |
|-------------------------------------------------------------------------|-----------------------------------------------------------------------------------------|--------------------------------------------------------------------------------------------------|------------------------------------------------------------------------------|------------------------------------------------------------------------------------------------|------------------------------------------------|--------------|----------------------|---------|---------------------------------|-----------------------------------------------|
|                                                                         |                                                                                         |                                                                                                  |                                                                              |                                                                                                |                                                | Setup        | Input Sensors        | Outputs | Access Control                  | Power                                         |
|                                                                         | Setup / SNMP (Netw                                                                      | ork Management Statio                                                                            | ons)                                                                         |                                                                                                |                                                |              |                      |         |                                 |                                               |
| IP Config<br>HTTP<br>Certificates                                       | SNMP access creden                                                                      | tials are configured her                                                                         | e. The device sup                                                            | ports both SNMPv2c access (I                                                                   | using Community Strings)                       | and SNMPv3 a | ccess (using USM Use | ers).   |                                 |                                               |
| SNMP NMS                                                                | Select the SNMP ve                                                                      | rsion you wish to config                                                                         | ure:                                                                         |                                                                                                | SNMPv2c V                                      |              |                      |         |                                 |                                               |
| SNMP Rec'rs<br>Users<br>Email Alerts<br>Time Settings<br>Syslog Servers | Community string a<br>Read Only access po<br>Read / Write access<br>Note: To disable SN | nd access permissions<br>armits an NMS using the<br>permits an NMS using<br>MPv2 clear all commu | are specified here<br>specified commu<br>the specified com<br>inity strings. | for the Network Management<br>unity string to use only GET co<br>munity string to use both GET | t Stations.<br>ommands.<br>I and SET commands. |              |                      |         |                                 |                                               |
| Events                                                                  |                                                                                         | Community String:                                                                                | NMS Access:                                                                  |                                                                                                |                                                |              |                      |         |                                 |                                               |
| Preferences<br>Restart                                                  | NMS 1                                                                                   | public                                                                                           | Read Only 🔻                                                                  |                                                                                                |                                                |              |                      |         |                                 |                                               |
|                                                                         | NMS 2                                                                                   | private                                                                                          | Read / Write 🔻                                                               |                                                                                                |                                                |              |                      |         |                                 |                                               |
|                                                                         | NMS 3                                                                                   |                                                                                                  | Read Only 🔻                                                                  |                                                                                                |                                                |              |                      |         |                                 |                                               |
|                                                                         | NMS 4                                                                                   |                                                                                                  | Read Only V                                                                  |                                                                                                |                                                |              |                      |         |                                 |                                               |
|                                                                         | NMS 5                                                                                   |                                                                                                  | Read Only V                                                                  |                                                                                                |                                                |              |                      |         |                                 |                                               |
|                                                                         |                                                                                         |                                                                                                  |                                                                              |                                                                                                |                                                |              |                      |         |                                 | Stud                                          |
|                                                                         |                                                                                         |                                                                                                  |                                                                              |                                                                                                |                                                |              |                      |         |                                 | Save                                          |
|                                                                         |                                                                                         |                                                                                                  |                                                                              |                                                                                                |                                                |              |                      |         |                                 |                                               |

- 2. Enter the chosen community string and required Network Management Station (NMS) access permissions of the NMSs to be used.
- 3. Click **Save** to confirm the changes.
- 4. To disable an NMS, select the **Disabled** option from the **NMS Access** drop-down list.

## **Entering Trap Receiver Details**

- 1. Click the **Setup** tab on the top menu bar.
- 2. Select the SNMP Rec'rs link on the left menu bar.

#### SmartZone Gateway EPA126 User Manual

| NDUIT                                                                                                    |                                                                                                    |                                                                                                    |                                |               |         | Logged In: admin<br>System Name | ( Administrator )<br>: SAP SZ Cabinet<br>Logout |
|----------------------------------------------------------------------------------------------------|----------------------------------------------------------------------------------------------------|----------------------------------------------------------------------------------------------------|--------------------------------|---------------|---------|---------------------------------|-------------------------------------------------|
|                                                                                                    |                                                                                                    |                                                                                                    | Setup                          | Input Sensors | Outputs | Access Control                  | Power                                           |
| Setup / SNMP (Receivers)<br>Authors in the setup of the setup of the set | d here.<br>d to receive SNMP traps sent from this unit m<br>enabled, are generated if an attempt is made<br>format contained within a SNMPv3 message<br>Beceives ID Adduscr: | nust be entered here.<br>e to access the unit with an invalid c<br>e. Authentication or Encryption is no | community stri<br>t supported. | ng.           | T       | ran Varrian:                    |                                                 |
| 5 Receiver 1                                                                                                    | 10 64 69 101                                                                                                    |                                                                                                    | Enabled                        | Tups.         |         | 20.                             |                                                 |
| Receiver 2                                                                                                    | 10.136.202.90                                                                                                    |                                                                                                    | Enabled                        | •             | l l     | 2c •                            |                                                 |
| Receiver 3                                                                                                    |                                                                                                    |                                                                                                    | Disabled                       | •             | l v     | 1 •                             |                                                 |
| Receiver 4                                                                                                    |                                                                                                    |                                                                                                    | Disabled                       | •             | v       | 1 •                             |                                                 |
| Receiver 5                                                                                                    |                                                                                                    |                                                                                                    | Disabled                       | •             | v       | 1 •                             |                                                 |
| Receiver 6                                                                                                    |                                                                                                    |                                                                                                    | Disabled                       | •             | v       | 1 •                             |                                                 |
| Receiver 7                                                                                                    |                                                                                                    |                                                                                                    | Disabled                       | T             | v       | 1 •                             |                                                 |
| Receiver 8                                                                                                    |                                                                                                    |                                                                                                    | Disabled                       | •             | v       | 1 •                             |                                                 |
| Receiver 9                                                                                                    |                                                                                                    |                                                                                                    | Disabled                       | ٣             | v       | 1 🔻                             |                                                 |
| Receiver 10                                                                                                    |                                                                                                    |                                                                                                    | Disabled                       | ۲             | v       | r1 🔻                            |                                                 |
|                                                                                                    |                                                                                                    |                                                                                                    |                                |               |         |                                 |                                                 |
|                                                                                                    |                                                                                                    |                                                                                                    |                                |               |         |                                 | Test All Save                                   |
|                                                                                                    |                                                                                                    |                                                                                                    |                                |               |         |                                 |                                                 |

- 3. Enter the **IP address**.
- 4. Choose whether to enable traps, disable traps, or enable traps including authorization failures (meaning the unit will issue traps if an unauthorized IP address attempts to access the unit's SNMP functions) for each receiver.
- 5. Select Trap Version v1 or v2c.
- 6. Click **Save** to confirm the changes.

### **Adding Users**

- 1. Click the **Setup** tab on the top menu bar.
- 2. Select the Users link on the left menu bar.

| PAND                                                                     | UIT                                                           |                                                                                       |                                           |                        |       |               |         | Logged In: admin (<br>System Name: | Administrator )<br>SAP SZ Cabinet<br>Logout |
|--------------------------------------------------------------------------|---------------------------------------------------------------|---------------------------------------------------------------------------------------|-------------------------------------------|------------------------|-------|---------------|---------|------------------------------------|---------------------------------------------|
|                                                                          |                                                               |                                                                                       |                                           |                        | Setup | Input Sensors | Outputs | Access Control                     | Power                                       |
| Overview<br>IP Config<br>HTTP<br>Certificates<br>SNMP NMS<br>SNMP Rec'rs | Setup / Users<br>Administrator: Confi<br>Controller and Viewe | guration settings can be viewed a<br>er: Configuration settings can only<br>Username: | nd modified.<br>/ be viewed.<br>Password: | Level:                 |       |               |         |                                    |                                             |
| Users                                                                    | User 1                                                        | admin                                                                                 |                                           | Administrator V        |       |               |         |                                    |                                             |
| Email Alerts                                                             | liser 2                                                       | szadmin                                                                               |                                           | Administrator T        |       |               |         |                                    |                                             |
| Syslog Servers                                                           | User 2                                                        | support                                                                               |                                           | Viewor                 |       |               |         |                                    |                                             |
| Events<br>Preferences                                                    | User 4                                                        | support                                                                               |                                           | Administrator T        |       |               |         |                                    |                                             |
| Restart                                                                  | User 5                                                        |                                                                                       |                                           | Administrator          |       |               |         |                                    |                                             |
|                                                                          | User 6                                                        |                                                                                       |                                           | Administrator          |       |               |         |                                    |                                             |
|                                                                          | User 7                                                        |                                                                                       |                                           | Administrator          |       |               |         |                                    |                                             |
|                                                                          | User 8                                                        |                                                                                       |                                           | Administrator T        |       |               |         |                                    |                                             |
|                                                                          | User 9                                                        |                                                                                       |                                           | Administrator V        |       |               |         |                                    |                                             |
|                                                                          | User 10                                                       |                                                                                       |                                           | Administrator T        |       |               |         |                                    |                                             |
|                                                                          | User 11                                                       |                                                                                       |                                           | Administrator V        |       |               |         |                                    |                                             |
|                                                                          | User 12                                                       |                                                                                       |                                           | Administrator 🔻        |       |               |         |                                    |                                             |
|                                                                          | User 13                                                       |                                                                                       |                                           | Administrator 🔻        |       |               |         |                                    |                                             |
|                                                                          | User 14                                                       |                                                                                       |                                           | Administrator V        |       |               |         |                                    |                                             |
|                                                                          | User 15                                                       |                                                                                       |                                           | Administrator •        |       |               |         |                                    |                                             |
|                                                                          | User 16                                                       |                                                                                       |                                           | Administrator <b>*</b> |       |               |         |                                    |                                             |
|                                                                          | User 17                                                       |                                                                                       |                                           | Administrator <b>•</b> |       |               |         |                                    |                                             |
|                                                                          | User 18                                                       |                                                                                       |                                           | Administrator •        |       |               |         |                                    |                                             |
|                                                                          | User 19                                                       |                                                                                       |                                           | Administrator <b>T</b> |       |               |         |                                    |                                             |
|                                                                          | User 20                                                       |                                                                                       |                                           | Administrator •        |       |               |         |                                    |                                             |
|                                                                          |                                                               |                                                                                       |                                           |                        |       |               |         |                                    |                                             |
|                                                                          |                                                               |                                                                                       |                                           |                        |       |               |         |                                    |                                             |
|                                                                          |                                                               |                                                                                       |                                           |                        |       |               |         |                                    | Save                                        |
|                                                                          |                                                               |                                                                                       |                                           |                        |       |               |         |                                    |                                             |
|                                                                          |                                                               |                                                                                       |                                           |                        |       |               |         |                                    |                                             |
|                                                                          |                                                               |                                                                                       |                                           |                        |       |               |         |                                    |                                             |

- 3. You can set usernames, passwords, and access levels here. Unique usernames can be set for individuals who require web management access to the Gateway unit.
- 4. Click **Save** to confirm the changes.

### **Changing the Unit IP Address**

- 1. Click the **Setup** tab on the top menu bar.
- 2. Select the **IP Config** link on the left menu bar.

| Pand                              | UIT                           |                       |                       |                 |                     |                  |                |                |                  |               | Logged In: admin (<br>System Name: | Administrator )<br>SAP SZ Cabinet<br>Logout |
|-----------------------------------|-------------------------------|-----------------------|-----------------------|-----------------|---------------------|------------------|----------------|----------------|------------------|---------------|------------------------------------|---------------------------------------------|
|                                   |                               |                       |                       |                 |                     |                  |                | Setup          | Input Sensors    | Outputs       | Access Control                     | Power                                       |
| Overview                          | Setup / IP Configura          | ation                 |                       |                 |                     |                  |                |                |                  |               |                                    |                                             |
| IP Config<br>HTTP<br>Certificates | Network settings for          | r this unit are set h | nere. This will be th | e IP address    | that is used to acc | cess the web ma  | anagement int  | erface and by  | a Network Manage | ment Station. |                                    |                                             |
| SNMP Rec'rs<br>Users              | System Name:                  |                       | s                     | SAP SZ Cabinet  |                     |                  |                |                |                  |               | Include in Trap<br>🕑               |                                             |
| Email Alerts                      | System Location:              |                       | S                     | Z Cabinet - LOC | CATION-NAME         |                  |                |                |                  |               | \$                                 |                                             |
| Syslog Servers                    | Contact Name:                 |                       | 5                     | Z Cabinet Admir | n                   |                  |                |                |                  |               |                                    |                                             |
| Events<br>Preferences<br>Restart  | IP Stack Selection:           | Dual •                |                       |                 |                     |                  |                |                |                  |               |                                    |                                             |
|                                   | Config. Protocol:             | IP<br>DHCP V          | 'v4                   | AutoConfig Only | ۲                   |                  | IPv6           |                |                  |               |                                    |                                             |
|                                   | IP Address:                   | 192.168.0.253         |                       |                 |                     |                  |                |                |                  |               |                                    |                                             |
|                                   | Subnet Mask:                  | 255.255.255.0         |                       |                 |                     |                  |                |                |                  |               |                                    |                                             |
|                                   | Gateway:                      | 192.168.0.1           |                       |                 |                     |                  |                |                |                  |               |                                    |                                             |
|                                   | If Domain Names ar            | e to be used, eithe   | r here or on other f  | orms, then th   | he IP address of at | nt least one Dom | iain Name Serv | ver is require | 1.               |               |                                    |                                             |
|                                   | DNS Servers<br>Enabled:       | Disabled <b>v</b>     |                       |                 |                     |                  |                |                |                  |               |                                    |                                             |
|                                   | DNS Server 1 - IP<br>Address: | **                    |                       |                 | ]                   |                  |                |                |                  |               |                                    |                                             |
|                                   | DNS Server 2 - IP<br>Address: | ::                    |                       |                 |                     |                  |                |                |                  |               |                                    |                                             |
|                                   | Upgrade Port [69]:            | Enabled •             |                       |                 |                     |                  |                |                |                  |               |                                    |                                             |
|                                   |                               |                       |                       |                 |                     |                  |                |                |                  |               |                                    |                                             |
|                                   |                               |                       |                       |                 |                     |                  |                |                |                  |               |                                    |                                             |
|                                   |                               |                       |                       |                 |                     |                  |                |                |                  |               |                                    | Save                                        |
|                                   |                               |                       |                       |                 |                     |                  |                |                |                  |               |                                    |                                             |

- 3. Enter the **IP Address**, **Subnet Mask**, and the **Gateway** address that the SmartZone Gateway unit will use (required). Contact your network administrator if you do not know the values that you must enter here.
- 4. Select the Config. Protocol (Static, DHCP, or BootP).
- 5. Enter the SNMP **System Name, System Location**, and **Contact Name** if required. These fields will be added to all SNMP traps generated by the unit.
- 6. Click **Save** to confirm the changes.
- 7. Click **Restart** ,and then select **Restart Now** to reboot the unit and implement the changes.

**Note**: Once the IP configuration has changed, the Gateway unit will no longer be accessible via the default IP address, because the new address will be operational.

The Gateway unit should now be connected to the main network and any further required configuration will be done via the unit's new IP address.

## **HID Reader**

The SmartZone EPA Series Gateways include Smart Card readers that support HID 26 bit cards and HID Corporate 1000 cards.

### **HID 26 Bit Cards**

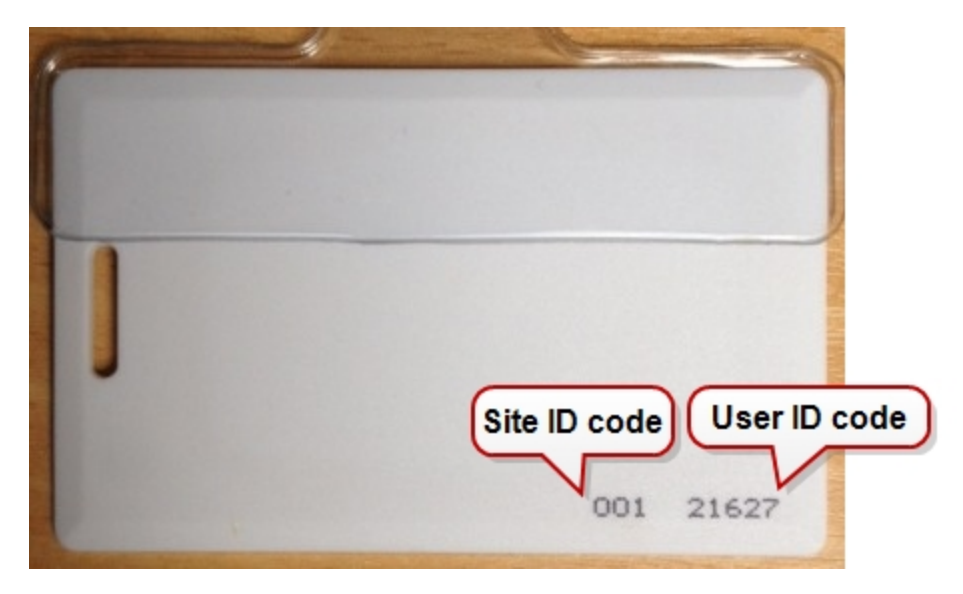

For 26 Bit cards the Gateway interface must be programmed for nine digits.

| Pand         | UIT                        |               |       |  |  |  |
|--------------|----------------------------|---------------|-------|--|--|--|
|              | Access Control / Configure |               |       |  |  |  |
| Configure    |                            |               |       |  |  |  |
| Access Codes |                            |               |       |  |  |  |
| Override     | ACU                        | Туре          | Name  |  |  |  |
|              | 1: ACU1                    | Disabled 👻    | ACU 1 |  |  |  |
|              | 2: ACU2                    | Disabled 👻    | ACU 2 |  |  |  |
|              | Access Cod                 | e Length: 9 🔻 |       |  |  |  |

These nine digits consist of the following:

- 3-digit site code
- 1 hyphen
- 5-digit User ID code

Example: 001-21627

Note: The hyphen character must be input (it is included in the length).

### **HID Corporate 1000 Cards**

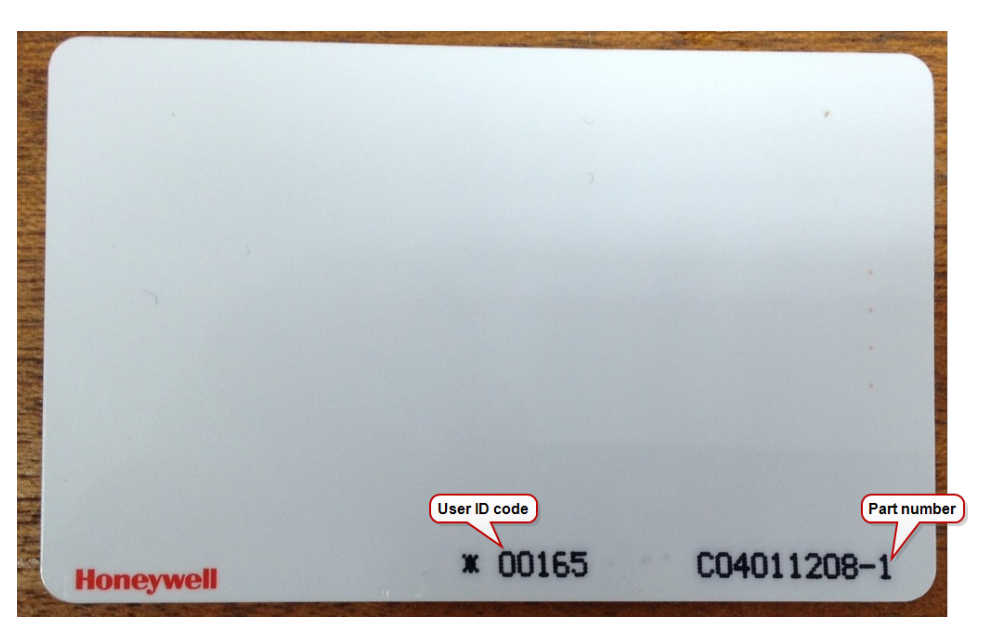

Corporate Site IDs are not normally printed on HID Corporate 1000 cards. This is confidential to each organization. You will need to ask the security office of the organization or supply company for the Site ID code, which is a four-digit number.

For 34 Bit Corporate 1000 cards, the Gateway interface must be programmed for 12 digits.

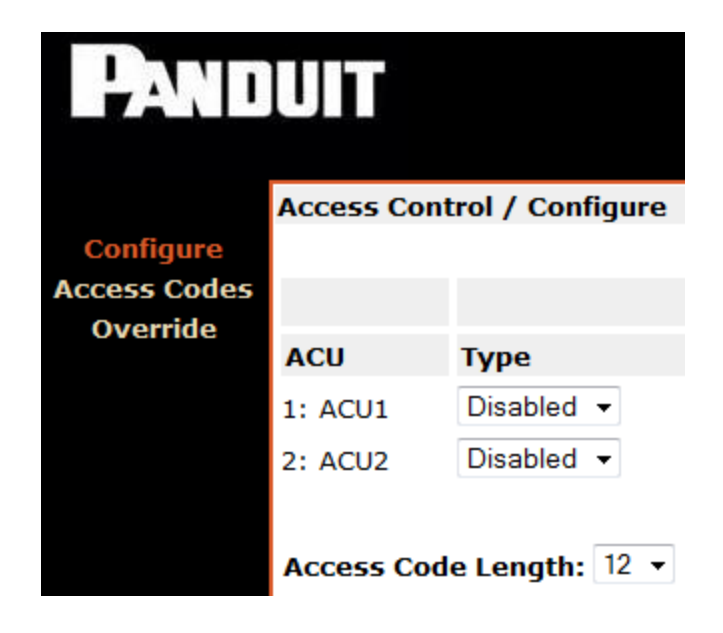

These 12 digits consist of the following:

- 4-digit site code
- 1 hyphen
- 7-digit User ID code

Example: 001-21627

Note: The hyphen character must be input (it is included in the length).

If the user ID code does not have seven digits, then the ID number must be padded out with leading zeros. Thus an ID code of "00165" becomes: "0000165".

Example for a card with a 2033 Site ID: 2033-0000165

# Web Management Interface

The SmartZone Gateway unit has a built-in Web Management Interface that can be accessed securely. The interface permits complete configuration and monitoring of the Gateway unit.

Windows where changes can be made have a **Save** button in the lower right-hand area. Click **Save** to activate and save any changes made.

## **Network Setup - Overview**

The Overview page is the first page displayed and provides the user with an overview of the Gateway unit's current status.

|                                                       | UIT                                                                                         |                                                                                                    |                                                    |      |       |               |         | Logged In: admin (<br>System Name: | Administrator )<br>SAP SZ Cabinet<br>Logout |
|-------------------------------------------------------|---------------------------------------------------------------------------------------------|----------------------------------------------------------------------------------------------------|----------------------------------------------------|------|-------|---------------|---------|------------------------------------|---------------------------------------------|
|                                                       | Network Setup / Ove                                                                         | erview                                                                                                    |                                                    |      | Setup | Input Sensors | Outputs | Access Control                     | Power                                       |
| view<br>onfig<br>TP<br>icates<br>NMS<br>Rec'rs<br>ers | System Name:<br>System Location:<br>System Contact:                                         | SAP SZ Cabinet<br>SZ Cabinet - LOCATION-NAME<br>SZ Cabinet Admin                                                      |                                                    |      |       |               |         |                                    |                                             |
| Alerts<br>ettings<br>Servers<br>nts<br>rences<br>tart | MAC Address:<br>Serial Number:<br>Firmware Version:<br>Hardware Revision:<br>System Uptime: | 00:07:6e:02:7e:c6<br>656546-01-32454<br>2.06.05<br>ZBHTEIBB-01 v1.02.02 [DRAM:32M<br>0 days, 4 hours, 8 mins, 28 secs | B Used:16MB]                                       |      |       |               |         |                                    |                                             |
|                                                       | IP Stack:<br>IP Address:<br>Subnet Mask:                                                    | Dual<br>IPv4<br>10.132.80.196<br>255.255.255.0                                                                        | IPv6 Auto Conf.<br>FE80::207:6EFF:FE02:7EC6<br>/64 | IPv6 |       |               |         |                                    |                                             |
|                                                       | Gateway:<br>Config. Protocol:<br>Logged In User:                                            | 10.132.80.1<br>DHCP<br>admin                                                                                          | Auto Configured IPv6                               |      |       |               |         |                                    |                                             |
|                                                       | Access Level:<br>Model Number:                                                              | Administrator<br>EPA126                                                                                               |                                                    |      |       |               |         |                                    |                                             |
|                                                       |                                                                                             |                                                                                                    |                                                    |      |       |               |         |                                    |                                             |
|                                                       |                                                                                             |                                                                                                    |                                                    |      |       |               |         |                                    |                                             |
|                                                       |                                                                                             |                                                                                                    |                                                    |      |       |               |         |                                    |                                             |
|                                                       |                                                                                             |                                                                                                    |                                                    |      |       |               |         |                                    |                                             |

System name, MAC address, serial number, firmware version, and other system details can be found here.

## **Setup - IP Configuration**

The IP Config page allows you to set the SmartZone Gateway unit's own management IP address.

| JUIT                          |                    |                      |                  |                   |                  |                 |                |                   |               | Logged In: admin (<br>System Name: | Administrator )<br>SAP SZ Cabinet<br>Logout |
|-------------------------------|--------------------|----------------------|------------------|-------------------|------------------|-----------------|----------------|-------------------|---------------|------------------------------------|---------------------------------------------|
|                               | ••                 |                      |                  |                   |                  |                 | Setup          | Input Sensors     | Outputs       | Access Control                     | Power                                       |
| Network settings for          | this unit are se   | t here. This will be | the IP address   | that is used to a | access the web m | anagement inte  | rface and by   | a Network Manager | nent Station. |                                    |                                             |
| System Name:                  |                    |                      | SAP SZ Cabinet   |                   |                  |                 | 1              |                   |               | Include in Trap                    |                                             |
| ,<br>System Location:         |                    |                      | SZ Cabinet - LOO | CATION-NAME       |                  |                 |                |                   |               | <b>v</b>                           |                                             |
| Contact Name:                 |                    |                      | SZ Cabinet Admi  | in                |                  |                 |                |                   |               |                                    |                                             |
| IP Stack Selection:           | Dual <b>T</b>      |                      |                  |                   |                  |                 |                |                   |               |                                    |                                             |
| Config. Protocol:             | DHCP V             | IPv4                 | AutoConfig Only  | •                 |                  | IPv6            |                |                   |               |                                    |                                             |
| IP Address:                   | 192.168.0.253      |                      |                  |                   |                  |                 |                |                   |               |                                    |                                             |
| Subnet Mask:                  | 255.255.255.0      |                      |                  |                   |                  |                 |                |                   |               |                                    |                                             |
| Gateway:                      | 192.168.0.1        |                      |                  |                   |                  |                 |                |                   |               |                                    |                                             |
| If Domain Names ar            | e to be used, eitl | her here or on othe  | r forms, then t  | he IP address of  | at least one Don | nain Name Serve | er is required | ı.                |               |                                    |                                             |
| DNS Servers<br>Enabled:       | Disabled <b>•</b>  |                      |                  |                   |                  |                 |                |                   |               |                                    |                                             |
| DNS Server 1 - IP<br>Address: | **                 |                      |                  | ]                 |                  |                 |                |                   |               |                                    |                                             |
| DNS Server 2 - IP<br>Address: | 5 5<br>6 7         |                      |                  | ]                 |                  |                 |                |                   |               |                                    |                                             |
| Upgrade Port [69]:            | Enabled •          |                      |                  |                   |                  |                 |                |                   |               |                                    |                                             |
|                               |                    |                      |                  |                   |                  |                 |                |                   |               |                                    |                                             |
|                               |                    |                      |                  |                   |                  |                 |                |                   |               |                                    | Save                                        |
|                               |                    |                      |                  |                   |                  |                 |                |                   |               |                                    |                                             |

## System Name

You can specify the system name here. This is normally the Fully Qualified Domain Name (FQDN) of the device, but this is not enforced.

You can retrieve the value specified here by querying the sysName node via SNMP. This allows SNMP management platforms to obtain unique names for units where specified. This value has no effect on network communications, and the unit will function correctly with or without a value.

## **System Location**

You can specify the system location here.

You can retrieve the value specified here by querying the 'sysLocation' node via SNMP. This allows SNMP management platforms to obtain location names for units where specified. This value has no effect on network communications, and the unit will function correctly with or without a value.

### **Contact Name**

You can retrieve the unit support contact name by querying the 'sysContact' node via SNMP. This value has no effect on network communications and the unit will function correctly with or without a value.

### **IP Address**

You can enter a standard IP address here. The address is entered in decimal format (for example: 192.168.0.44 or 22.10.45.33). The address entered here will be the address by which the Gateway unit is accessed and managed.

### Subnet Mask

The subnet mask is used to determine what part of the IP address is the network portion and what part is the host portion.

It is often 255.255.0.0 or 255.255.255.0. The correct setting is essential for correct operation.

The subnet mask is entered in decimal format (for example: 255.255.255.0 or 255.255.224.0).

### Gateway

The Gateway setting specifies the IP address of the machine/router that the Gateway unit uses to communicate with different networks.

The Gateway address is entered in decimal format (for example: 192.168.0.1 or 11.2.24.103).

Most networks will have a Gateway. Correct setting is important for correct network communications.

## **Config. Protocol**

Select the configuration protocol. Choices include:

- Static
- DHCP
- BootP

**Note**: Once you enter the IP Configuration options and click **Save**, the changes take effect. If incorrect entries are made, this may result in loss of communication. If this happens, reset the Gateway unit's network configuration. Details of how to do this can be found in the Troubleshooting section.

## **Setup - HTTP or HTTPS**

Select the access method for the Web Management Interface here. Both HTTP and HTTPS access modes are available by default. Selecting the HTTPS radio button will allow only HTTPS configuration.

| Pandu                                                                                                    | IT                                                                                                    |       |               |         | Logged In: admin (<br>System Name: | Administrator )<br>SAP SZ Cabinet<br>Logout |
|----------------------------------------------------------------------------------------------------|----------------------------------------------------------------------------------------------------|-------|---------------|---------|------------------------------------|---------------------------------------------|
|                                                                                                    |                                                                                                    | Setup | Input Sensors | Outputs | Access Control                     | Power                                       |
| Overview                                                                                                    | tup / HTTP                                                                                                    |       |               |         |                                    |                                             |
| Overview<br>IP Config<br>HTTP<br>Certificates<br>SNMP Rec'rs<br>Users<br>HT<br>Email Alerts<br>Time Setting<br>Syslog Servers<br>Events<br>Preferences<br>Restart | cess method for the web management interface is selected here.<br>TP and HTTPS - Accessible by either HTTP or HTTPS<br>TPS Only - Accessible by HTTPS only, recommended for security<br>TP Port: 100<br>TPS Port: 443<br>HTTP and HTTPS<br>HTTPS Only |       |               |         |                                    |                                             |
| нт                                                                                                    | TP Strict Transport Security (HSTS) [ Help]                                                                                                    |       |               |         |                                    |                                             |
| ()<br>()<br>()<br>()<br>()<br>()<br>()<br>()<br>()<br>()<br>()<br>()<br>()<br>(                                                                                   | HSTS: Disabled<br>HSTS: Enabled<br>STS Max Age (Seconds): 15724800<br>HSTS: Do not Include SubDomains                                                                                                    |       |               |         |                                    |                                             |
|                                                                                                    | HSTS: Include SubDomains                                                                                                    |       |               |         |                                    |                                             |
| нт                                                                                                    | TP Public Key Pinning (HPKP) [ <u>Help</u> ]                                                                                                    |       |               |         |                                    |                                             |
| ®<br>Ma<br>Pri<br>Ba<br>®                                                                                                    | HPKP: Disabled<br>HPKP: Enabled<br>IX Age (Seconds): 5184000<br>Imary Hash (SHA256 - base64 encoded):<br>ckup Hash (SHA256 - base64 encoded):<br>HPKP: Do not Include SubDomains<br>HPKP: Include SubDomains                                          |       |               |         |                                    |                                             |
|                                                                                                    |                                                                                                    |       |               |         |                                    |                                             |
|                                                                                                    |                                                                                                    |       |               |         |                                    | Save                                        |
|                                                                                                    |                                                                                                    |       |               |         |                                    |                                             |

Use of HTTPS is recommended for security, because the connections will be encrypted.

Additionally, you can specify the TCP port for connection to the Web Management Interface here. If you have specific requirements for default ports, these can be left at their default settings (for example, port 80 for HTTP and port 443 for HTTPS). **Note**: Changing the selection to HTTP or HTTPS requires a reboot for the selection to take effect.

## **Setup – LDAP Servers**

Lightweight Directory Access Protocol (LDAP) configuration options are specified here.

| Pand              | UIT                 |                      |  |       |               |         | Logged In: admin<br>System Name: s | ( Administrator )<br>sysName<br>Logout |  |  |  |
|-------------------|---------------------|----------------------|--|-------|---------------|---------|------------------------------------|----------------------------------------|--|--|--|
|                   |                     |                      |  | Setup | Input Sensors | Outputs | Access Control                     | Power                                  |  |  |  |
| Overview          | Setup / LDAP Server | '5                   |  |       |               |         |                                    |                                        |  |  |  |
| IP Config<br>HTTP | Enabled:            | Disabled •           |  |       |               |         |                                    |                                        |  |  |  |
| SNMP NMS          | Credential Cache:   | 10 Minutes (Timeout) |  |       |               |         |                                    |                                        |  |  |  |
| SNMP Rec'rs       | Primary LDAP Server |                      |  |       |               |         |                                    |                                        |  |  |  |
| Modbus<br>Users   | Display Name:       | LDAP_Server_1        |  |       |               |         |                                    |                                        |  |  |  |
| Email Alerts      | IP Address:         | 0.0.0                |  |       |               |         |                                    |                                        |  |  |  |
| Syslog Servers    | Unit Base DN:       |                      |  |       |               |         |                                    |                                        |  |  |  |
| Events            | Users Base DN 1:    |                      |  |       |               |         |                                    |                                        |  |  |  |
| Restart           | Users Base DN 2:    |                      |  |       |               |         |                                    |                                        |  |  |  |
|                   | Facandami I DAD Far |                      |  |       |               |         |                                    |                                        |  |  |  |
|                   | Dicplay Namo:       | DAR Server 2         |  |       |               |         |                                    |                                        |  |  |  |
|                   | ID Address:         |                      |  |       |               |         |                                    |                                        |  |  |  |
|                   | Unit Base DN:       |                      |  |       |               |         |                                    |                                        |  |  |  |
|                   | Users Base DN 1:    |                      |  |       |               |         |                                    |                                        |  |  |  |
|                   | Users Base DN 2:    |                      |  |       |               |         |                                    |                                        |  |  |  |
|                   | oscis base bit Li   |                      |  |       |               |         |                                    |                                        |  |  |  |
|                   |                     |                      |  |       |               |         |                                    |                                        |  |  |  |
|                   |                     |                      |  |       |               |         |                                    |                                        |  |  |  |
|                   |                     |                      |  |       |               |         |                                    |                                        |  |  |  |
|                   |                     |                      |  |       |               |         |                                    | Save                                   |  |  |  |
|                   |                     |                      |  |       |               |         |                                    |                                        |  |  |  |

Configuration options for a Primary and Secondary server are provided with identical configuration choices.

### Enabled/Disabled

If you select Disabled, no LDAP servers will be queried to verify user login credentials' access and privileges. Only internal users will be able to log in.

### **Credential Cache**

This configuration option specifies how long (in minutes) users successfully authenticated via LDAP will be allowed to access the unit without re-authenticating against LDAP.

### **Primary/Secondary LDAP Server**

- If you specify only the Primary LDAP Server, only the primary server will be queried to verify user login credentials' access and privileges.
- If you specify only the Secondary LDAP Server, only the secondary server will be queried to verify user login credentials' access and privileges.

 If you specify both the Primary and Secondary LDAP Servers, both servers will be queried (with priority given to the Primary) to verify user login credentials' access and privileges.

#### **Display Name**

You can create a display name for the specified LDAP server here. The Display Name is for reference and logging purposes and has no direct effect on LDAP functionality.

#### **IP Address**

Specify the IP address of the LDAP server here.

#### Unit Base DN

You must provide the Distinguished Name (DN) of the directory object containing the SmartZone Gateway LDAP authentication structure here. This field is required for LDAP function.

See LDAP for configuration details.

#### **Users Base DN 1**

Provide the Distinguished Name (DN) of the directory object containing directory users for authentication here. This field is required for LDAP function.

See LDAP for configuration details.

#### Users Base DN 2

You can specify the Distinguished Name (DN) of the directory object containing directory users for authentication here. This field is optional for LDAP function when Users Base DN 1 has been specified.

## Setup - SNMP NMS

Specify the IP address, community string, and access permissions for up to five Network Management Stations here.

Any machine that needs to access the unit's SNMP functions must be entered here.

| 5                  | UIT                                                                                       |                                                                                                    |                    |                           |                             |               |                      |         | Logged In: admin (<br>System Name: | Administrator )<br>SAP SZ Cabinet<br>Logout |  |  |  |
|--------------------|-------------------------------------------------------------------------------------------|----------------------------------------------------------------------------------------------------|--------------------|---------------------------|-----------------------------|---------------|----------------------|---------|------------------------------------|---------------------------------------------|--|--|--|
|                    |                                                                                           |                                                                                                    |                    |                           |                             | Setup         | Input Sensors        | Outputs | Access Control                     | Power                                       |  |  |  |
| iew                | Setup / SNMP (Netw                                                                        | ork Management Statio                                                                                                    | ns)                |                           |                             |               |                      |         |                                    |                                             |  |  |  |
| nfig<br>P<br>cates | SNMP access creden                                                                        | tials are configured here                                                                                                    | e. The device supp | ports both SNMPv2c access | s (using Community Strings) | and SNMPv3 ac | ccess (using USM Use | rs).    |                                    |                                             |  |  |  |
| IMS<br>ec'rs       | Select the SNMP ver                                                                       | sion you wish to config                                                                                                    | ure:               |                           | SNMPv2c ¥                   |               |                      |         |                                    |                                             |  |  |  |
| rts<br>ngs<br>vers | Community string an<br>Read Only access pe<br>Read / Write access<br>Note: To disable SNI | ommunity string and access permissions are specified here for the Network Management Stations.<br>ead Only access permits an NMS using the specified community string to use only GET commands.<br>ead / Write access permits an NMS using the specified community string to use both GET and SET commands.<br>lote: To disable SNMPV2 clear all community strings. |                    |                           |                             |               |                      |         |                                    |                                             |  |  |  |
|                    |                                                                                           | Community String:                                                                                                    | NMS Access:        |                           |                             |               |                      |         |                                    |                                             |  |  |  |
| rt                 | NMS 1                                                                                     | public                                                                                                    | Read Only 🔻        |                           |                             |               |                      |         |                                    |                                             |  |  |  |
|                    | NMS 2                                                                                     | private                                                                                                    | Read / Write 🔻     |                           |                             |               |                      |         |                                    |                                             |  |  |  |
|                    | NMS 3                                                                                     |                                                                                                    | Read Only 🔻        |                           |                             |               |                      |         |                                    |                                             |  |  |  |
|                    | NMS 4                                                                                     |                                                                                                    | Read Only •        |                           |                             |               |                      |         |                                    |                                             |  |  |  |
|                    | NMS 5                                                                                     |                                                                                                    | Read Only 🔻        |                           |                             |               |                      |         |                                    |                                             |  |  |  |
|                    |                                                                                           |                                                                                                    |                    |                           |                             |               |                      |         |                                    |                                             |  |  |  |
|                    |                                                                                           |                                                                                                    |                    |                           |                             |               |                      |         |                                    | Save                                        |  |  |  |
|                    |                                                                                           |                                                                                                    |                    |                           |                             |               |                      |         |                                    |                                             |  |  |  |

### **NMS IP Address**

Enter the IP address of the NMS machine here.

## **Community String**

You must enter the required community string here. The default for many devices is **public**. It is recommended that the community string be changed, because it serves as an access password.

## **NMS Access**

Read-only access permits the NMS to use only GET commands. Read/Write access permits the NMS to use both GET and SET commands.

## **Setup - SNMP Receivers**

Specify the IP address, community string, and access permissions for up to 10 Network Management Stations here.

| PANI                                                                                                   | лит                                                                                                    |                                                                                                    |                                                                                  |                             |               |         | Logged In: adm<br>System Nam | n ( Administrator )<br>ne: SAP SZ Cabinet<br>Logout |  |
|----------------------------------------------------------------------------------------------------|----------------------------------------------------------------------------------------------------|----------------------------------------------------------------------------------------------------|----------------------------------------------------------------------------------|-----------------------------|---------------|---------|------------------------------|-----------------------------------------------------|--|
|                                                                                                    |                                                                                                    |                                                                                                    |                                                                                  | Setup                       | Input Sensors | Outputs | Access Control               | Power                                               |  |
| Overview                                                                                               | Setup / SNMP (Receivers)                                                                                                    |                                                                                                    |                                                                                  |                             |               |         |                              |                                                     |  |
| IP Config<br>HTTP<br>Certificates<br>SNMP NMS<br>SNMP Rec'rs<br>Users<br>Email Alerts<br>Time Settings | SNMP Trap Receivers are configured her<br>Any machine which will be required to tr<br>Notes:<br>Authentication failure traps, when enabl<br>v3 Traps are sent in a sunpv2-trap form<br>All Traps are generated to port 162. | e.<br>aceive SNMP traps sent from this unit must be er<br>led, are generated if an attempt is made to acces<br>at contained within a SNMPv3 message. Authent | itered here.<br>s the unit with an invalid cor<br>ication or Encryption is not s | mmunity strin<br>supported. | g.            |         |                              |                                                     |  |
| Syslog Servers                                                                                         | 5                                                                                                    | Receiver IP Address:                                                                                                    |                                                                                  | Receive 1                   | raps:         | т       | rap Version:                 |                                                     |  |
| Events<br>Preferences                                                                                  | Receiver 1                                                                                                    | 10.64.69.101                                                                                                    |                                                                                  | Enabled                     | •             | V       | 2c 🔻                         |                                                     |  |
| Restart                                                                                                | Receiver 2                                                                                                    | 10.136.202.90                                                                                                    |                                                                                  | Enabled                     | •             | N       | 2c •                         |                                                     |  |
|                                                                                                    | Receiver 3                                                                                                    |                                                                                                    |                                                                                  | Disabled                    | •             |         | 1 •                          |                                                     |  |
|                                                                                                    | Receiver 4                                                                                                    |                                                                                                    |                                                                                  | Disabled                    | •             |         | 1 •                          |                                                     |  |
|                                                                                                    | Receiver 5                                                                                                    |                                                                                                    |                                                                                  | Disabled                    | •             |         | 1 •                          |                                                     |  |
|                                                                                                    | Receiver 7                                                                                                    |                                                                                                    |                                                                                  | Disabled                    | •             |         | 1 1                          |                                                     |  |
|                                                                                                    | Receiver 8                                                                                                    |                                                                                                    |                                                                                  | Disabled                    | •             |         | 1 •                          |                                                     |  |
|                                                                                                    | Receiver 9                                                                                                    |                                                                                                    |                                                                                  | Disabled                    | •             | N       | 1 •                          |                                                     |  |
|                                                                                                    | Receiver 10                                                                                                    |                                                                                                    |                                                                                  | Disabled                    | •             | V       | 1 •                          |                                                     |  |
|                                                                                                    |                                                                                                    |                                                                                                    |                                                                                  |                             |               |         |                              |                                                     |  |
|                                                                                                    |                                                                                                    |                                                                                                    |                                                                                  |                             |               |         |                              |                                                     |  |
|                                                                                                    |                                                                                                    |                                                                                                    |                                                                                  |                             |               |         |                              |                                                     |  |
|                                                                                                    |                                                                                                    |                                                                                                    |                                                                                  |                             |               |         |                              |                                                     |  |
|                                                                                                    |                                                                                                    |                                                                                                    |                                                                                  |                             |               |         |                              |                                                     |  |
|                                                                                                    |                                                                                                    |                                                                                                    |                                                                                  |                             |               |         |                              |                                                     |  |
|                                                                                                    |                                                                                                    |                                                                                                    |                                                                                  |                             |               |         |                              |                                                     |  |
|                                                                                                    |                                                                                                    |                                                                                                    |                                                                                  |                             |               |         |                              |                                                     |  |
|                                                                                                    |                                                                                                    |                                                                                                    |                                                                                  |                             |               |         |                              |                                                     |  |
|                                                                                                    |                                                                                                    |                                                                                                    |                                                                                  |                             |               |         |                              | Test All Save                                       |  |
|                                                                                                    |                                                                                                    |                                                                                                    |                                                                                  |                             |               |         |                              |                                                     |  |
|                                                                                                    |                                                                                                    |                                                                                                    |                                                                                  |                             |               |         |                              |                                                     |  |

### **Receiver IP Address**

You must enter any machine that is required to receive SNMP traps sent from this unit. Usually any SNMP NMS entries should also be entered.

## **Community String**

The required community string must be entered here. The default for many devices is **public**. The community string should be changed, because it serves as an access password.

## **Receive Traps**

The Receive Traps **Enabled** setting allows the specified NMS to receive the unit's standard range of traps. Receive Traps **Enabled** (incl Auth fails) will cause the unit to issue traps if an unauthorized IP address attempts to access the unit's SNMP functions.
Receive Traps **Disabled** prevents traps from being sent to the specified NMS IP address.

# **Trap Version**

# Setup - Modbus

You can enable a Modbus communications protocol, specify the Modbus port number, and enable relays control at this window.

| -<br>An t                                                                                                    | UIT                       |     |       |               |         | Logged In: admin<br>Syste | ( Administrator )<br>em Name: Eagle-i<br><b>Logout</b> |
|----------------------------------------------------------------------------------------------------|---------------------------|-----|-------|---------------|---------|---------------------------|--------------------------------------------------------|
|                                                                                                    |                           |     | Setup | Input Sensors | Outputs | Access Control            | Power                                                  |
| Overview                                                                                                    | Setup / Modbus            |     |       |               |         |                           |                                                        |
| IP Config<br>HTTP<br>I DAP Servers                                                                                    | Enabled:                  |     |       |               |         |                           |                                                        |
| SNMP NMS                                                                                                    | Modbus port:              | 502 |       |               |         |                           |                                                        |
| SNMP Rec'rs<br>Modbus<br>Users<br>Email Alerts<br>Time Settings<br>Syslog Servers<br>Events<br>Preferences<br>Restart | Enable Relays<br>control: |     |       |               |         |                           |                                                        |
|                                                                                                    |                           |     |       |               |         |                           | Save                                                   |
|                                                                                                    |                           |     |       |               |         |                           |                                                        |

# Setup - Users

You can add users with permission to access the Web Management Interface here. Access passwords are also specified along with users' access permissions.

|                                  |                                                                 |                                               |                        |       |               |         | System Name    | SAP SZ Cal |
|----------------------------------|-----------------------------------------------------------------|-----------------------------------------------|------------------------|-------|---------------|---------|----------------|------------|
|                                  |                                                                 |                                               |                        | Setup | Input Sensors | Outputs | Access Control | Power      |
| Setup / Users                    |                                                                 |                                               |                        |       |               |         |                |            |
| Administrator:<br>Controller and | Configuration settings can be<br>Viewer: Configuration settings | viewed and modified.<br>s can only be viewed. |                        |       |               |         |                |            |
|                                  | Username:                                                       | Password:                                     | Level:                 |       |               |         |                |            |
| User 1                           | admin                                                           |                                               | Administrator <b>•</b> |       |               |         |                |            |
| User 2                           | szadmin                                                         |                                               | Administrator <b>•</b> |       |               |         |                |            |
| User 3                           | support                                                         |                                               | Viewer •               |       |               |         |                |            |
| User 4                           |                                                                 |                                               | Administrator <b>•</b> |       |               |         |                |            |
| User 5                           |                                                                 |                                               | Administrator <b>•</b> |       |               |         |                |            |
| User 6                           |                                                                 |                                               | Administrator <b>*</b> |       |               |         |                |            |
| User 7                           |                                                                 |                                               | Administrator <b>T</b> |       |               |         |                |            |
| User 8                           |                                                                 |                                               | Administrator 🔻        |       |               |         |                |            |
| User 9                           |                                                                 |                                               | Administrator <b>*</b> |       |               |         |                |            |
| User 10                          |                                                                 |                                               | Administrator 🔻        |       |               |         |                |            |
| User 11                          |                                                                 |                                               | Administrator 🔻        |       |               |         |                |            |
| User 12                          |                                                                 |                                               | Administrator T        |       |               |         |                |            |
| User 13                          |                                                                 |                                               | Administrator •        |       |               |         |                |            |
| User 14                          |                                                                 |                                               | Administrator 🔻        |       |               |         |                |            |
| User 15                          |                                                                 |                                               | Administrator •        |       |               |         |                |            |
| User 16                          |                                                                 |                                               | Administrator 🔻        |       |               |         |                |            |
| User 17                          |                                                                 |                                               | Administrator <b>•</b> |       |               |         |                |            |
|                                  |                                                                 |                                               | Administrator •        |       |               |         |                |            |
| User 18                          |                                                                 |                                               | Administrator V        |       |               |         |                |            |
| User 18<br>User 19               |                                                                 |                                               | , torning a con        |       |               |         |                |            |

### Username

Enter the required username. This is the username that will be required to login to the Web Management Interface.

### Password

Enter access passwords on a per-user basis.

### Level

Three user levels are available for assignment.

• **Administrator** : Administrators have full control of SmartZone Gateway configuration settings.

- Controller : Controllers can view configuration settings.
- Viewer : Viewers can view configuration settings.

**Warning**: User 1 / admin is the master administrator. It is possible to remove administrator rights from the admin user. Doing this is not recommended as it may result in no one having administrator access. In this situation, a reset to factory defaults is the only solution. Details on how to do this can be found in the Troubleshooting section.

# **Setup - Email Alerts**

On this page, you can edit email alert settings for traps. You may set up to 10 email receivers.

| PAND          |        | Т                |       |         |          |       |       |               |         | Logged In: admin<br>System Name | ( Administrator )<br>: SAP SZ Cabinet<br>Logout |
|---------------|--------|------------------|-------|---------|----------|-------|-------|---------------|---------|---------------------------------|-------------------------------------------------|
|               |        |                  |       |         |          |       | Setup | Input Sensors | Outputs | Access Control                  | Power                                           |
| Overview      | Setu   | p / Email Alerts |       |         |          |       |       |               |         |                                 |                                                 |
| IP Config     | SMT    | P Relay Server:  |       |         |          |       |       |               |         |                                 |                                                 |
| нттр          | From   | n Address:       |       |         |          |       |       |               |         |                                 |                                                 |
| Certificates  | Rep    | v-To Address:    |       |         | _        |       |       |               |         |                                 |                                                 |
| SNMP NMS      | E-mail |                  |       |         |          |       |       |               |         |                                 |                                                 |
| Users         | Emai   | Receivers        |       |         |          |       |       |               |         |                                 |                                                 |
| Email Alerts  | No.    | Destination Ad   | dress | Enabled | Repeat ' | Timer |       |               |         |                                 |                                                 |
| Time Settings | 1      |                  |       |         | 0        | mins. |       |               |         |                                 |                                                 |
| Events        | 2      |                  |       |         | 0        | mins. |       |               |         |                                 |                                                 |
| Preferences   | 3      |                  |       | 1       | 0        | mins. |       |               |         |                                 |                                                 |
| Restart       | 4      |                  |       |         | 0        | mine  |       |               |         |                                 |                                                 |
|               | 2      |                  |       |         | 0        |       |       |               |         |                                 |                                                 |
|               | 5      |                  |       |         | U        | mins. |       |               |         |                                 |                                                 |
|               | 6      |                  |       |         | 0        | mins. |       |               |         |                                 |                                                 |
|               | 7      |                  |       |         | 0        | mins. |       |               |         |                                 |                                                 |
|               | 8      |                  |       |         | 0        | mins. |       |               |         |                                 |                                                 |
|               | 9      |                  |       |         | 0        | mins. |       |               |         |                                 |                                                 |
|               | 10     |                  |       | i 🛛     | 0        | mins. |       |               |         |                                 |                                                 |
|               |        |                  |       |         | -        |       |       |               |         |                                 |                                                 |
|               |        |                  |       |         |          |       |       |               |         |                                 |                                                 |
|               |        |                  |       |         |          |       |       |               |         |                                 |                                                 |
|               |        |                  |       |         |          |       |       |               |         |                                 |                                                 |
|               |        |                  |       |         |          |       |       |               |         |                                 |                                                 |
|               |        |                  |       |         |          |       |       |               |         |                                 |                                                 |
|               |        |                  |       |         |          |       |       |               |         |                                 |                                                 |
|               |        |                  |       |         |          |       |       |               |         |                                 |                                                 |
|               |        |                  |       |         |          |       |       |               |         |                                 |                                                 |
|               |        |                  |       |         |          |       |       |               |         |                                 |                                                 |
|               |        |                  |       |         |          |       |       |               |         |                                 |                                                 |
|               |        |                  |       |         |          |       |       |               |         |                                 |                                                 |
|               |        |                  |       |         |          |       |       |               |         |                                 |                                                 |
|               |        |                  |       |         |          |       |       |               |         |                                 |                                                 |
|               |        |                  |       |         |          |       |       |               |         |                                 |                                                 |
|               |        |                  |       |         |          |       |       |               |         |                                 | Test All Save                                   |
|               |        |                  |       |         |          |       |       |               |         |                                 |                                                 |
|               |        |                  |       |         |          |       |       |               |         |                                 |                                                 |
|               |        |                  |       |         |          |       |       |               |         |                                 |                                                 |

| Email Alerts      |                                                |  |  |  |  |  |  |
|-------------------|------------------------------------------------|--|--|--|--|--|--|
| SMTP Relay Server | The IP Address of the SMTP Server              |  |  |  |  |  |  |
| From Address      | Address from which the alert emails are sent   |  |  |  |  |  |  |
| Reply-To Address  | Address to which the email receivers can reply |  |  |  |  |  |  |

| Email Alerts        |                                                                  |  |  |  |  |  |
|---------------------|------------------------------------------------------------------|--|--|--|--|--|
| Destination Address | Address that will receive the email alerts                       |  |  |  |  |  |
| Enabled             | Toggle the check box to enable or disable alerts to each address |  |  |  |  |  |
| Repeat Timer        | Number of minutes after which the email alert will repeat        |  |  |  |  |  |

# **Setup - Events**

The **Events** page shows a history of events that have occurred, along with specific details about each event.

| AVD.                                                            | UIT                                                                                                    |                                                                                                    |                                                                                                    |                                                                                                    |       |               |         | Logged In: admin<br>System Name | a ( Administrator<br>a: SAP SZ Cabin<br>Logo            | )<br>et<br>ut  |
|-----------------------------------------------------------------|----------------------------------------------------------------------------------------------------|----------------------------------------------------------------------------------------------------|----------------------------------------------------------------------------------------------------|----------------------------------------------------------------------------------------------------|-------|---------------|---------|---------------------------------|---------------------------------------------------------|----------------|
|                                                                 |                                                                                                    |                                                                                                    |                                                                                                    |                                                                                                    | Setup | Input Sensors | Outputs | Access Control                  | Power                                                   |                |
| arview                                                          | View / Events                                                                                                    |                                                                                                    |                                                                                                    |                                                                                                    |       |               |         |                                 |                                                         |                |
| Config<br>ITTP                                                  | View Events: 2                                                                                                    | 017 • November • ® Latest I                                                                                                    | First 🔍 Earliest Firs                                                                                                    | t [Show]                                                                                           |       |               |         |                                 | [ <prev] [ne:<="" th=""><th><u>(t&gt;1</u></th></prev]> | <u>(t&gt;1</u> |
| IP NMS                                                          | Date / Time                                                                                                    | Туре                                                                                                    | User                                                                                                    | Event Data                                                                                         |       |               |         |                                 |                                                         |                |
| Alerts<br>Alerts<br>ettings<br>Servers<br>nts<br>rences<br>tart | Nov 20 06:12:4<br>Nov 20 06:07:3<br>Nov 20 06:05:2<br>Nov 20 05:52:4<br>Nov 20 05:40:2<br>Nov 20 05:40:2<br>Nov 20 05:40:2<br>Nov 20 05:40:2<br>Nov 20 05:40:2<br>Nov 20 05:16:2<br>Nov 20 05:16:2<br>Nov 17 12:44:4<br>Nov 17 11:14:4<br>Nov 17 11:14:4<br>Nov 17 11:14:4<br>Nov 17 11:167:5<br>Nov 17 04:46:2<br>Nov 17 04:46:4 | Auto Logout.     Viser Login.     Auto Logout.     Viser Login.     Auto Logout.     User Login.     Auto Logout.     User Login.     S Auto Logout.     User Login.     S Auto Logout.     User Login.     Viser Login.     S User Login.     S User Login.     S User Login.     Suscr Login.     Suscr Login. | User: admin<br>User: admin<br>User: admin<br>User: admin<br>User: admin<br>User: admin<br>User: admin<br>User: admin<br>User: admin<br>User: admin<br>User: admin<br>User: admin<br>User: System<br>User: System<br>2 Ser: System | Watchdog<br>Pin Id: 5, Name: , Pin code: , Expiry Time 0<br>Relay Id: 6, Current State: Not Active |       |               |         |                                 |                                                         |                |
|                                                                 | Nov 15 12:12:1                                                                                                    | 5 Change State or Control of Relay                                                                                                    | /. User:System                                                                                                    | Relay Id: 5, Current State: Not Active                                                             |       |               |         |                                 |                                                         |                |

To specify a range of events to view, select the desired year and month from the dropdown menus, then click **Show**.

Date/Time, Type, User, and Event Data for each event are displayed.

Events can be ordered **Latest First** or **Earliest First** by clicking the corresponding radio button.

# **Setup - Syslog Servers**

This page allows you to view or edit information about the Syslog Servers currently being used.

| MDUI.                        |                  |                   |              |                |             |       |               |         | Logged In: admin<br>System Name: | ( Administrator )<br>SAP SZ Cabinet<br>Logout |
|------------------------------|------------------|-------------------|--------------|----------------|-------------|-------|---------------|---------|----------------------------------|-----------------------------------------------|
|                              |                  |                   |              |                |             | Setup | Input Sensors | Outputs | Access Control                   | Power                                         |
| Setup                        | o / Syslog Serve | ers               |              |                |             |       |               |         |                                  |                                               |
| onfig<br>FTP Enab<br>ficates | led:             | Disabled <b>•</b> |              |                |             |       |               |         |                                  |                                               |
| P NMS                        | ary Syslog Serv  | er                |              |                |             |       |               |         |                                  |                                               |
| ers Disp                     | lav Name:        |                   |              |                |             |       |               |         |                                  |                                               |
| Alerts                       | dress:           | 0000              |              |                |             |       |               |         |                                  |                                               |
| Servers Port                 |                  | 514               |              |                |             |       |               |         |                                  |                                               |
| ents<br>rences<br>start      |                  | 5.14              |              |                |             |       |               |         |                                  |                                               |
| Log                          | Event Types:     | System            | Network      | Input Config   | Logging     |       |               |         |                                  |                                               |
| -                            |                  | Service           | Relay Config | Access Control | Power Strip |       |               |         |                                  |                                               |
| Seco                         | ndary Syslog Se  | rver              |              |                |             |       |               |         |                                  |                                               |
| Disp                         | lay Name:        |                   |              |                |             |       |               |         |                                  |                                               |
| IP A                         | ddress:          | 0.0.0.0           |              |                |             |       |               |         |                                  |                                               |
| Port                         |                  | 514               |              |                |             |       |               |         |                                  |                                               |
|                              |                  |                   |              |                |             |       |               |         |                                  |                                               |
| Log                          | Event Types:     | System            | Network      | Input Config   | Logging     |       |               |         |                                  |                                               |
|                              |                  | Service           | Relay Config | Access Control | Power Strip |       |               |         |                                  |                                               |
|                              |                  |                   |              |                |             |       |               |         |                                  |                                               |
|                              |                  |                   |              |                |             |       |               |         |                                  |                                               |
|                              |                  |                   |              |                |             |       |               |         |                                  |                                               |
|                              |                  |                   |              |                |             |       |               |         |                                  |                                               |
|                              |                  |                   |              |                |             |       |               |         |                                  | Save                                          |
|                              |                  |                   |              |                |             |       |               |         |                                  |                                               |
|                              |                  |                   |              |                |             |       |               |         |                                  |                                               |

From the Enabled drop-down menu, you can choose which syslog servers are enabled. Fill in the following fields for each Syslog server.

| Syslog Server Setup                        |                                                     |  |  |  |  |  |
|--------------------------------------------|-----------------------------------------------------|--|--|--|--|--|
| Display Name The name of the Syslog server |                                                     |  |  |  |  |  |
| IP Address                                 | The IP address of the Syslog server                 |  |  |  |  |  |
| Port                                       | The number of the port being used                   |  |  |  |  |  |
| Log Event Types                            | Click the check boxes to choose which events to log |  |  |  |  |  |

# **Setup - Time Settings**

The **Time Settings** page allows you to view or edit the current date and time.

| PAND                    | TIUIT               |                                    |         |       |               |         | Logged In: admin<br>System Name: | ( Administrator )<br>SAP SZ Cabinet<br>Logout |
|-------------------------|---------------------|------------------------------------|---------|-------|---------------|---------|----------------------------------|-----------------------------------------------|
|                         |                     |                                    |         | Setup | Input Sensors | Outputs | Access Control                   | Power                                         |
| Overview                | Setup / Time Settin | gs                                 |         |       |               |         |                                  |                                               |
| IP Config               | Deter               | 20 • Nevember • 2017 •             |         |       |               |         |                                  |                                               |
| Certificates            | Date:               |                                    |         |       |               |         |                                  |                                               |
| SNMP NMS<br>SNMP Rec'rs | Local fille.        |                                    |         |       |               |         |                                  |                                               |
| Users<br>Email Alerts   | Time Adjustments    |                                    |         |       |               |         |                                  |                                               |
| Time Settings           | Timezone:           | (GMT-06:00) Central Time •         |         |       |               |         |                                  |                                               |
| Events                  | Daylight Saving:    | ✓ Enabled                          |         |       |               |         |                                  |                                               |
| Preferences<br>Restart  |                     | Start the 4th V Sunday in March V  |         |       |               |         |                                  |                                               |
|                         | D-1-51              | Stop the 4th V Sunday in October V |         |       |               |         |                                  |                                               |
|                         | Date Format:        | dd/mm/yyyy 🔻                       |         |       |               |         |                                  |                                               |
|                         |                     |                                    |         |       |               |         |                                  |                                               |
|                         |                     |                                    |         |       |               |         |                                  |                                               |
|                         |                     |                                    |         |       |               |         |                                  |                                               |
|                         | SNTP Servers        |                                    |         |       |               |         |                                  |                                               |
|                         | Primary Server:     |                                    | Enabled |       |               |         |                                  |                                               |
|                         | Secondary Server:   |                                    | Enabled |       |               |         |                                  |                                               |
|                         | NTP Update Freq.:   | 1 Hours                            |         |       |               |         |                                  |                                               |
|                         |                     |                                    |         |       |               |         |                                  |                                               |
|                         |                     |                                    |         |       |               |         |                                  |                                               |
|                         |                     |                                    |         |       |               |         |                                  |                                               |
|                         |                     |                                    |         |       |               |         |                                  |                                               |
|                         |                     |                                    |         |       |               |         |                                  |                                               |
|                         |                     |                                    |         |       |               |         |                                  |                                               |
|                         |                     |                                    |         |       |               |         |                                  |                                               |
|                         |                     |                                    |         |       |               |         |                                  | Save                                          |
|                         |                     |                                    |         |       |               |         |                                  |                                               |
|                         |                     |                                    |         |       |               |         |                                  |                                               |

Select the correct day, month, and year from the dropdown menus, and verify the local time. If you want to change the time, you must check the Update time checkbox.

### **Time Adjustments**

Select the correct time zone from the drop-down menu.

- **Daylight Saving** can be enabled or disabled by clicking the check box. If Daylight Saving is enabled, select start/stop dates from the subsequent drop-down menus.
- Date Format allows the administrator to choose whether the date is displayed with the day or month first. For example, the date August 20, 2013 can be displayed in one of two ways:

20/08/2013 (DD / MM / YYYY) or 08/20/2013 (MM / DD / YYYY)

Select the desired format from the dropdown menu.

• SNTP Servers - Simple Network Time Protocol synchronizes the clocks of computer systems over a network. Enter the IP address of an SNTP server, and specify (in hours) how often the time should be updated.

# **Setup - Preferences**

The Preferences page allows you to edit system preferences.

| AND                                                                                                    | UIT                                                                                                    |                                                                                                    |            |       |               |         | Logged In: admin ( A<br>System Name: S | dministrator )<br>AP SZ Cabinet<br>Logout |
|----------------------------------------------------------------------------------------------------|----------------------------------------------------------------------------------------------------|----------------------------------------------------------------------------------------------------|------------|-------|---------------|---------|----------------------------------------|-------------------------------------------|
|                                                                                                    |                                                                                                    |                                                                                                    |            | Setup | Input Sensors | Outputs | Access Control                         | Power                                     |
| verview<br>Config<br>HTTP<br>HTTP<br>tiffcates<br>MP NMS<br>USers<br>all Alerts<br>s Settings<br>s Settings<br>settings<br>estart | Setup / Preferences<br>Default Page:<br>Timestamp Traps:<br>User Session Timeout:<br>Temperature Scale:<br>Page Refresh Period:<br>Browser<br>Autocomplete: | Setup -> Overview<br>None •<br>5 Minutes<br>Fahrenheit •<br>10 Seconds (0 for no ref<br>Disabled • | v<br>resh) |       |               |         |                                        |                                           |
|                                                                                                    |                                                                                                    |                                                                                                    |            |       |               |         |                                        | Save                                      |
|                                                                                                    |                                                                                                    |                                                                                                    |            |       |               |         |                                        |                                           |

| Preferences      |                                                                                                    |  |  |  |  |  |  |
|------------------|----------------------------------------------------------------------------------------------------|--|--|--|--|--|--|
| Default Page     | From the dropdown menu, select the first page you want to open<br>when a user logs in. The preset default page is the Overview<br>page. |  |  |  |  |  |  |
| Time stamp Traps | Choose from the dropdown menu where the timestamp will be<br>found on traps. There are three options:                                   |  |  |  |  |  |  |
|                  | Prefix – timestamp at the beginning                                                                                                    |  |  |  |  |  |  |

|                           | Preferences                                                                                                    |  |  |  |  |  |  |  |
|---------------------------|----------------------------------------------------------------------------------------------------|--|--|--|--|--|--|--|
|                           | <ul> <li>Append – timestamp at the end</li> <li>None – no timestamp</li> </ul>                                                                   |  |  |  |  |  |  |  |
| User Session<br>Timeout   | Enter a number of minutes, after which a session will be timed out if the user is inactive.                                                      |  |  |  |  |  |  |  |
| Temperature Scale         | Select Celsius, Fahrenheit, or Kelvin from the drop-down menu.                                                                                   |  |  |  |  |  |  |  |
| Page Refresh Period       | Enter a number of seconds, after which the page will auto mat-<br>ically refresh. If 0 is entered, the page will not refresh auto-<br>matically. |  |  |  |  |  |  |  |
| Browser Auto-<br>complete | Choose <b>Disabled</b> or <b>Enabled</b> from the drop-down menu to auto-<br>mate an autocomplete browser.                                       |  |  |  |  |  |  |  |

# Setup – Restart

A unit may be rebooted or reset to factory defaults here.

### **Restart Unit**

### **Restart Now**

Selecting **Restart Now** commands the unit to reboot. Rebooting the unit will cause any outstanding configuration changes to take effect.

### **Reset to Factory Defaults**

See Troubleshooting for instructions on resetting the factory default settings for the unit.

# Input Sensors – Configuration and Status

### Status

The Input Sensors status page presents an overview of the input ports. This page displays the input channel number, name, type of input sensor, status, current readings, and thresholds.

|                                                                                                    | IIT                                    |                    |             |          |                 |         | Logged Ir  | n: admin ( Adı<br>System Narr | ministrator )<br>ne: EBC Live<br>Logout |
|----------------------------------------------------------------------------------------------------|----------------------------------------|--------------------|-------------|----------|-----------------|---------|------------|-------------------------------|-----------------------------------------|
|                                                                                                    |                                        |                    |             | Setup    | Input Sensors ( | Outputs | Access Con | itrol F                       | ower                                    |
| Inj                                                                                                    | put Sensors / Status                   |                    |             |          |                 |         |            |                               |                                         |
| s Inf                                                                                                    | formation from connected input sensors | is presented here. |             |          |                 |         |            | Pre                           | v Next                                  |
|                                                                                                    |                                        |                    |             |          |                 |         | Lir        | mits                          |                                         |
|                                                                                                    | Channel                                | Туре               | Detected    | Status   | Value           | UC      | uw         | LW                            | LC                                      |
| <b>~</b>                                                                                                    | 13: F Temp Top                         | Auto Detect        | Temperature | Enabled  | 72.9 °F         | 89.6    | 82.4       | 64.4                          | 59.0                                    |
| Image: A start a start a st | 14: F Temp Mid                         | Auto Detect        | Temperature | Enabled  | 71.9 °F         | 89.6    | 82.4       | 64.4                          | 59.0                                    |
| ✓                                                                                                    | 15: F Temp Bot                         | Auto Detect        | Temperature | Enabled  | 72.4 °F         | 89.6    | 82.4       | 64.4                          | 59.0                                    |
| ✓                                                                                                    | 16: F Humidity                         | Auto Detect        | Humidity    | Enabled  | 22.9 % RH       | 65.0    | 60.0       | 20.0                          | 10.0                                    |
| ✓                                                                                                    | 17: F Door                             | Contact            | Contact     | Enabled  | Closed          | N/A     | N/A        | N/A                           | N/A                                     |
| Image: A start of the start of the start  | 18: F Door-Lock                        | Auto Detect        | Contact     | Enabled  | Closed          | N/A     | N/A        | N/A                           | N/A                                     |
| ✓                                                                                                    | 19: F Door-Handle                      | Auto Detect        | Contact     | Enabled  | Closed          | N/A     | N/A        | N/A                           | N/A                                     |
|                                                                                                    | 20: Not-Used                           | Disabled           | Temperature | Disabled | N/A             | N/A     | N/A        | N/A                           | N/A                                     |
| <ul><li>✓</li></ul>                                                                                                    | 21: R Temp                             | Auto Detect        | Temperature | Enabled  | 76.8 °F         | 89.6    | 82.4       | 64.4                          | 59.0                                    |
|                                                                                                    | 22: Not-Used                           | Disabled           | Temperature | Disabled | N/A             | N/A     | N/A        | N/A                           | N/A                                     |
|                                                                                                    | 23: Not-Used                           | Disabled           | None        | Disabled | N/A             | N/A     | N/A        | N/A                           | N/A                                     |
|                                                                                                    | 24: R Door                             | Auto Detect        | Contact     | Enabled  | Closed          | N/A     | N/A        | N/A                           | N/A                                     |

|                                           | UIT                                            |                |          |         |               |         | Logged In  | n: admin ( Ad<br>System Nar | lministrator )<br>ne: EBC Live<br>Logout |
|-------------------------------------------|------------------------------------------------|----------------|----------|---------|---------------|---------|------------|-----------------------------|------------------------------------------|
|                                           |                                                |                |          | Setup   | Input Sensors | Outputs | Access Con | trol I                      | Power                                    |
| 1                                         | Input Sensors / Status                         |                |          |         |               |         |            |                             |                                          |
| status<br>efaults<br>nfigure<br>ogue Trap | Information from connected input sensors is pr | resented here. |          |         |               |         |            | Pre                         | ev Next                                  |
| CAL                                       |                                                |                |          |         |               |         | Lin        | nits                        |                                          |
|                                           | Channel                                        | Туре           | Detected | Status  | Value         | UC      | uw         | LW                          | LC                                       |
|                                           | <ul> <li>25: R Door Lock</li> </ul>            | Auto Detect    | Contact  | Enabled | Closed        | N/A     | N/A        | N/A                         | N/A                                      |
|                                           | 26: R Door Handle                              | Auto Detect    | Contact  | Enabled | Closed        | N/A     | N/A        | N/A                         | N/A                                      |
|                                           |                                                |                |          |         |               |         |            |                             |                                          |

### **Status Indicators**

Three status indicators are displayed next to input channels to allow quick determination of normal, warning, and critical alarm statuses:

| >        | Channel reading currently within threshold limits. |
|----------|----------------------------------------------------|
| <u> </u> | Upper or lower Warning limit reached or exceeded.  |
| 8        | Upper or lower Critical limit reached or exceeded. |

### Input Sensors – Defaults

The Input Sensor Defaults menu allows configuration parameters for input sensors of specific types to be defined and applied to all inputs of that type.

The types of input sensors are:

- Temperature
- Humidity
- Analog (Voltage)
- Open/Close Contacts (digital inputs)

The configurable defaults are described below.

#### **Calibration Offset**

The value entered here alters the actual reading of a sensor by the amount specified.

For example, if a Calibration offset of 6 was used and a sensor's true reading was 36, the indicated reading used for display and alarm purposes would be 42. This works the same way for both temperature and humidity sensors.

### **Hysteresis Value**

The hysteresis default value to be applied to sensors is specified here. The value specified is an offset from a sensor's threshold values.

For example, a hysteresis value of 5 would mean that, in the case of an Upper Control Limits alarm, the alarm value would have to reduce to 5 below the threshold value before another alarm is issued.

Please see Appendix B: Hysteresis Demystified for detailed information.

#### **Limits and Traps**

You can set default values for sensor alarm thresholds here. You also can set the default settings for alarm threshold traps here.

The following thresholds can be set:

- Upper Control Limit
- Upper Warning Limit
- Lower Control Limit
- Lower Warning Limit

You can apply default trap settings for all of these thresholds. With the trap box deselected, no SNMP alarm traps will be generated, even when an alarm condition exists for that threshold.

### **Repeat Timer**

The repeat timer causes alarm traps to be reissued after a specified amount of time if the alarm condition persists.

Setting the repeat timer to zero will disable the repeat traps.

The defaults that can be set for Open/Close contacts differ from the Temperature and Humidity settings.

#### **Normal State**

Normal state specifies the condition in which a contact is considered to be in a Normal, Non-alarmed state.

Devices such as smoke alarms and air conditioning units often have normally open contacts. To receive alarm indications from these types of units would cause alarms to be issued when a monitored contact closes.

Setting normally closed in the case of a rack or cabinet door would cause an alarm condition when the door was opened.

### **Trigger Type**

The trigger type defaults for Open/Close sensors are specified here.

The three available options for trigger types are:

#### Level

Level triggering is the default mode. When an input physically transitions from a Normal to Non-Normal state, an alarm is triggered. However, the alarm persists only while the

input remains in a Non-Normal state. When the input returns to a normal state, the alarm is cleared.

#### Normal to Non-Normal (Positive Edge)

This type of triggering may be used in situations where a momentary type input (for example, a shock sensor or PIR) is used. Since these types of inputs are momentary, any alarm condition that occurs will persist until manually cleared.

Positive Edge triggering is used when an alarm is required to persist after an input changes from the Normal state to the Non-Normal state.

#### Non-Normal to Normal (Negative Edge)

This type of triggering may be used in situations where a momentary type input (for example, a shock sensor or PIR) is used. Since these types of inputs are momentary, any alarm condition that occurs will persist until manually cleared.

Negative Edge triggering is used when an alarm is required to persist after an input changes from the Non-Normal to the Normal state.

### **Input Sensors - Configure**

You can configure the individual sensor channels in this window.

|              |                                   |                           |             |          | Setup               | Outpute | Accoss | Control | Rowor   |
|--------------|-----------------------------------|---------------------------|-------------|----------|---------------------|---------|--------|---------|---------|
| In           | nut Sensors / Status              |                           |             |          | Setup Input Sensors | outputs | Access | control | Fower   |
| ,            |                                   |                           |             |          |                     |         |        |         |         |
|              |                                   |                           |             |          |                     |         |        |         | Prev Ne |
| Int          | formation from connected input se | ensors is presented here. |             |          |                     |         |        |         |         |
|              |                                   |                           |             |          |                     |         |        |         |         |
|              |                                   |                           |             |          |                     |         |        | Limits  |         |
|              | Channel                           | Туре                      | Detected    | Status   | Value               | UC      | uw     | LW      | LC      |
| ~            | 13: F Temp Top                    | Auto Detect               | Temperature | Enabled  | 71.5 °F             | 89.6    | 82.4   | 64.4    | 59.0    |
| 1            | 14: F Temp Mid                    | Auto Detect               | Temperature | Enabled  | 69.0 °F             | 89.6    | 82.4   | 64.4    | 59.0    |
| ✓            | 15: F Temp Bot                    | Auto Detect               | Temperature | Enabled  | 69.1 °F             | 89.6    | 82.4   | 64.4    | 59.0    |
| ✓            | 16: F Humidity                    | Auto Detect               | Humidity    | Enabled  | 25.9 % RH           | 65.0    | 60.0   | 20.0    | 10.0    |
| Δ            | 17: F Door                        | Contact                   | Contact     | Enabled  | Open                | N/A     | N/A    | N/A     | N/A     |
| <            | 18: F Door-Lock                   | Auto Detect               | Contact     | Enabled  | Closed              | N/A     | N/A    | N/A     | N/A     |
| <            | 19: F Door-Handle                 | Auto Detect               | Contact     | Enabled  | Closed              | N/A     | N/A    | N/A     | N/A     |
|              | 20: Not-Used                      | Disabled                  | Temperature | Disabled | N/A                 | N/A     | N/A    | N/A     | N/A     |
| <            | 21: R Temp                        | Auto Detect               | Temperature | Enabled  | 70.4 °F             | 89.6    | 82.4   | 64.4    | 59.0    |
|              | 22: Not-Used                      | Disabled                  | Temperature | Disabled | N/A                 | N/A     | N/A    | N/A     | N/A     |
|              | 23: Not-Used                      | Disabled                  | None        | Disabled | N/A                 | N/A     | N/A    | N/A     | N/A     |
| $\checkmark$ | 24: R Door                        | Auto Detect               | Contact     | Enabled  | Closed              | N/A     | N/A    | N/A     | N/A     |

| Pandu                                                       | ШΤ                                           |               |          |         |               |         | Logged In<br>Syste | : admin ( Adr<br>m Name: SAP | ninistrator )<br>SZ Cabinet<br>Logout |
|-------------------------------------------------------------|----------------------------------------------|---------------|----------|---------|---------------|---------|--------------------|------------------------------|---------------------------------------|
|                                                             |                                              |               |          | Setup   | Input Sensors | Outputs | Access Cor         | itrol I                      | Power                                 |
| In                                                          | put Sensors / Status                         |               |          |         |               |         |                    |                              |                                       |
| Status<br>Defaults<br>Configure In<br>Analogue Trap<br>Text | formation from connected input sensors is pr | esented here. |          |         |               |         |                    | Pre                          | v Next                                |
|                                                             |                                              |               |          |         |               |         | Lir                | nits                         |                                       |
|                                                             | Channel                                      | Туре          | Detected | Status  | Value         | UC      | uw                 | LW                           | LC                                    |
| ✓                                                           | 25: R Door Lock                              | Auto Detect   | Contact  | Enabled | Closed        | N/A     | N/A                | N/A                          | N/A                                   |
| ✓                                                           | 26: R Door Handle                            | Auto Detect   | Contact  | Enabled | Closed        | N/A     | N/A                | N/A                          | N/A                                   |
|                                                             |                                              |               |          |         |               |         |                    |                              |                                       |

Select the **Config** option to open a detailed configuration page for the selected sensor.

The difference between the menus presented here and the menus presented on the Defaults page is that settings are applied to individual channels.

The submenus contain all the options in the Defaults menu, plus two additional options:

#### Name

Sensor channels can be assigned names for ease of identification (for example, "Server Room Sensor" or "UPS Battery Fail").

### Туре

The type of connected sensor is specified here. The sensor channels can be set to auto detect, temperature, humidity, contact, or disabled.

**Note**: Occasionally, clear traps will be sent to the NMS trap receivers while a sensor is being connected to a device. This is considered normal behavior, because some voltage surges may be produced when input sensors are physically connected to the gateway. In normal operation, the sensors will always be connected to the device and the sensor voltages will stay within normal expected values

# **Outputs – Status**

The Outputs Status page provides an overview and direct control of the EPA126 unit's four output relays.

| ANDUIT                         |                        |                  |               |                   |              | Logged In: admin ( Administ<br>System Name: SAP SZ C<br>I | rator )<br>abinet<br>.ogout |
|--------------------------------|------------------------|------------------|---------------|-------------------|--------------|-----------------------------------------------------------|-----------------------------|
|                                |                        |                  | :             | Setup Input Senso | rs Outputs   | Access Control Powe                                       | r                           |
| Outputs / Status               |                        |                  |               |                   |              |                                                           |                             |
| Information from outputs       | is presented here.     |                  |               |                   |              |                                                           |                             |
| Output                         | Normal State           | Logic Controlled | Current State |                   | CON          | ITROL                                                     |                             |
| 1: Output_01                   | Not Active             | -                | Not Active    | [Activate]        | [DeActivate] | [Use Logic]                                               |                             |
| 2: Output_2                    | Not Active             | -                | Not Active    | [Activate]        | [DeActivate] | [Use Logic]                                               |                             |
| 3: Output_3                    | Not Active             | -                | Not Active    | [Activate]        | [DeActivate] | [Use Logic]                                               |                             |
| 4: Output_4                    | Not Active             | -                | Not Active    | [Activate]        | [DeActivate] | [Use Logic]                                               |                             |
| 5: Front Door                  | Not Active             | YES              | Not Active    | [Activate]        | [DeActivate] | [Use Logic]                                               |                             |
| 6: Rear Door                   | Not Active             | YES              | Not Active    | [Activate]        | [DeActivate] | [Use Logic]                                               |                             |
| 7: Output_7 (L)                | Not Active             | -                | Not Active    | [Activate]        | [DeActivate] | [Use Logic]                                               |                             |
| 8: Output_8 (L)                | Not Active             | -                | Not Active    | Activate          | DeActivate   | Use Logic                                                 |                             |
| 9: Output_9 (L)                | Not Active             | -                | Not Active    | Activate          | DeActivate   | Use Logici                                                |                             |
| 10: Output_10 (L)              | Not Active             | -                | Not Active    | [Activate]        | [DeActivate] | <u>[Use Logic]</u>                                        |                             |
| 12: Output_12 (L)              | Not Active             | -                | Not Active    | [Activate]        | [DeActivate] |                                                           |                             |
| 12: Output_12 (L)              | Not Active             | -                | Not Active    | [Activate]        | [DeActivate] |                                                           |                             |
| 14: Output_14 (L)              | Not Active             |                  | Not Active    | [Activate]        | [DeActivate] | [Use Logic]                                               |                             |
| 15: Output_15(L)               | Not Active             | _                | Not Active    | [Activate]        | [DeActivate] | [Use Logic]                                               |                             |
| 15: Output_15 (L)              | Not Active             | -                | Not Active    | [Activate]        | [DeActivate] | [Use Logic]                                               |                             |
| 17: Output_17(L)               | Not Active             | -                | Not Active    | [Activate]        | [DeActivate] | [Use Logic]                                               |                             |
| 18: Output 18 (L)              | Not Active             | -                | Not Active    | [Activate]        | [DeActivate] | [Use Logic]                                               |                             |
|                                |                        |                  |               |                   |              |                                                           |                             |
| L = logical channel only, no p | hysical device present |                  |               |                   |              |                                                           |                             |
|                                |                        |                  |               |                   |              |                                                           |                             |

### Control

- Activate: Commands the selected relay to energize.
- Deactivate: Commands the selected relay to de-energize.
- Use Logic: Commands the selected relay to enter logic-controlled mode. In logiccontrolled mode, the activation and deactivation is governed by any configured and enabled logic.

# **Outputs – Configure**

| Outputs / Cor | nfigure    |              |                     |                              |            |           |
|---------------|------------|--------------|---------------------|------------------------------|------------|-----------|
|               |            |              |                     |                              |            |           |
|               |            |              | SNMP                | Traps                        |            | Logic     |
| Output        | Name       | Normal State | Trap Alarm<br>Level | Repeat<br>Timer<br>(Seconds) | Controlled | Configur  |
| 1             | Output_01  | Not Active V | Disabled •          | 0                            |            | Config 1  |
| 2             | Output_2   | Not Active 🔻 | Disabled •          | 0                            |            | Config 2  |
| 3             | Output_3   | Not Active • | Disabled 🔻          | 0                            |            | Config 3  |
| 4             | Output_4   | Not Active * | Disabled •          | 0                            |            | Config 4  |
| 5             | Front Door | Not Active 🔻 | Information •       | 0                            | 4          | Config 5  |
| 6             | Rear Door  | Not Active * | Information •       | 0                            | •          | Config 6  |
| 7 (L)         | Output_7   | Not Active V | Disabled •          | 0                            |            | Config 7  |
| 8 (L)         | Output_8   | Not Active 🔻 | Disabled •          | 0                            |            | Config 8  |
| 9 (L)         | Output_9   | Not Active   | Disabled •          | 0                            |            | Config 9  |
| 10 (L)        | Output_10  | Not Active V | Disabled •          | 0                            |            | Config 10 |
| 11 (L)        | Output_11  | Not Active V | Disabled •          | 0                            |            | Config 11 |
| 12 (L)        | Output_12  | Not Active • | Disabled •          | 0                            |            | Config 12 |
| 13 (L)        | Output_13  | Not Active V | Disabled •          | 0                            |            | Config 13 |
| 14 (L)        | Output_14  | Not Active • | Disabled •          | 0                            |            | Config 14 |
| 15 (L)        | Output_15  | Not Active V | Disabled •          | 0                            |            | Config 15 |
| 16 (L)        | Output_16  | Not Active • | Disabled •          | 0                            |            | Config 16 |
| 17 (L)        | Output_17  | Not Active V | Disabled •          | 0                            |            | Config 17 |
| 18 (L)        | Output_18  | Not Active   | Disabled •          | 0                            |            | Config 18 |

Relay and logic configuration is performed via two pages.

- Name: The relay output name is specified here. (for example, Fan\_Tray or Door\_ 1).
- Normal State: Normal State specifies the 'normal' or 'non-alarm' state of a relay.
  - Not Active: Specifies that a output relay in a 'Not Active' ('not-energized) state is normal.
  - Active: Specifies that an output relay in an 'Active' ('Energized) state is normal.
- **Trap Alarm Enabled**: Toggles alarm trap generation. An alarm trap will be generated when the relay is in an alarm state with this enabled.
- **Repeat Timer (Seconds)**: Specifies an interval in which a trap for an *existing* alarm condition will be regenerated. This will be a duplicate of the original trap. A repeat timer is not necessary in NMS systems employing intelligent trap handling. Setting zero (0) disables repeat traps.
- **Controlled**: This toggle acts as a master control to any logic configured for a relay. When selected **Use Logic** may be enabled on the Status page.

It is only possible to select this option if logic has been specified in the **Relay** 

Specific Configuration page.

• **Configure**: Click on the **Config** link for the desired output to open the Outputs - Configure - Config window.

# **Outputs - Configure - Config**

Actual Digital Output Relay logic configurations are specified here.

| Panduit                                                                                                    |                                                                                                    |                                                                                                    |                          |                                                                                                    |                    | Log           | ged In: adm         | n ( Administrator )<br>System Name: a<br>Logout                                                                                                    |
|----------------------------------------------------------------------------------------------------|----------------------------------------------------------------------------------------------------|----------------------------------------------------------------------------------------------------|--------------------------|----------------------------------------------------------------------------------------------------|--------------------|---------------|---------------------|----------------------------------------------------------------------------------------------------|
|                                                                                                    |                                                                                                    |                                                                                                    | Setup                    | Input Senso                                                                                                    | rs Out             | puts Access   | Control             | Power Strips                                                                                                    |
| Outputs                                                                                                    | / Define Logic Control : Ou                                                                                                    | itput 1 [Output_1]                                                                                                    |                          |                                                                                                    |                    |               |                     |                                                                                                    |
| Status<br>Configure                                                                                                    | Enskie] Invert<br>Enskie] Invert<br>Enskie] Invert | Logic Operator:                                                                                                    | Delay<br>0<br>Delay<br>0 | Timer - ON:<br>Seconds                                                                                                    | -Invert            | P-            |                     |                                                                                                    |
| Normal<br>Normal                                                                                                    | Trap Text:                                                                                                    |                                                                                                    | Ĩ                        | Ion-Normal Tra<br>Non-Normal 1                                                                                                    | o Text:            |               | Logged In<br>Syster | Back Save<br>: admin (Administrator )<br>n Name: SAP SZ Cabinet<br>Logout                                                                                                    |
| Outputs / Confi                                                                                                    | qure                                                                                                    |                                                                                                    |                          | Setup                                                                                                    | Input Se           | nsors Outputs | Access Con          | trol Power                                                                                                    |
| Status                                                                                                    | -                                                                                                    |                                                                                                    |                          |                                                                                                    | _                  |               |                     |                                                                                                    |
| comgure                                                                                                    |                                                                                                    |                                                                                                    |                          | SNMI                                                                                                    | P Traps<br>Repeat  |               | Logic               |                                                                                                    |
| Output                                                                                                    | Name                                                                                                    | Normal State                                                                                                    |                          | Trap Alarm<br>Level                                                                                                    | Timer<br>(Seconds) | Controlled    |                     | Configure                                                                                                    |
| 1<br>2<br>3<br>4<br>5<br>6<br>7 (L)<br>8 (L)<br>9 (L)<br>10 (L)<br>11 (L)<br>12 (L)<br>13 (L)<br>14 (L)<br>15 (L)<br>16 (L)<br>17 (L)<br>18 (L)<br>L = logical chann | Output_01           Output_2           Output_3           Output_4           Front Door           Rear Door           Output_7           Output_8           Output_9           Output_10           Output_12           Output_13           Output_15           Output_16           Output_188                                                                        | Not Active •<br>Not Active •<br>Not Active • |                          | Disabled •<br>Disabled •<br>Disabled •<br>Information •<br>Disabled •<br>Disabled •<br>Disabled •<br>Disabled •<br>Disabled •<br>Disabled •<br>Disabled •<br>Disabled •<br>Disabled •<br>Disabled • |                    |               |                     | Config 1.2<br>Config 3.2<br>Config 3.2<br>Config 3.2<br>Config 5.2<br>Config 6.2<br>Config 7.2<br>Config 9.2<br>Config 10.2<br>Config 11.2<br>Config 12.2<br>Config 13.2<br>Config 15.2<br>Config 15.2<br>Config 15.2<br>Config 15.2<br>Config 16.2<br>Config 17.2<br>Config 18.2 |
|                                                                                                    |                                                                                                    |                                                                                                    |                          |                                                                                                    |                    |               |                     |                                                                                                    |
|                                                                                                    |                                                                                                    |                                                                                                    |                          |                                                                                                    |                    |               |                     |                                                                                                    |

### **Input Selection**

Select Inputs into the logic on the left hand side by clicking one of the **Click to Enable** boxes.

Here you can choose a sensor type, sub-type, and name to feed into logic.

### Invert

The Invert check box allows the logic inversion of an input into the logic. For example, when an upper warning limit is breached, the following input logic is used.

|                        | No Invert                | Invert                   |
|------------------------|--------------------------|--------------------------|
| Threshold breached     | 1 (Logic Triggering)     | 0 (Not Logic Triggering) |
| Threshold within limit | 0 (Not Logic Triggering) | 1 (Logic Triggering)     |

### **Logic Operator**

The Logic Operator provides options that control the evaluation of inputs to logic.

### **Logical AND Inputs**

Logical AND requires **ALL** of the selected inputs to the logic to be in a triggering state to activate the relay logic.

### **Logical OR Inputs**

Logical OR requires only ONE of the selected inputs to be in a triggering state to activate the relay logic.

### **Delay Timer On**

Delay Timer On specifies the time in seconds that must elapse before the logic activates in a situation where it would otherwise activate immediately.

This is useful in a situation where you want a delay to be added before a logic controlled relay is switched on.

If the logic triggering condition clears before the specified time has elapsed then the logic will not activate at all.

### **Delay Timer Off**

Delay Timer Off specifies the time in seconds which must elapse before the logic deactivates in a situation where it would otherwise deactivate immediately.

This is useful in a situation where you want a delay to be added before a logic controlled relay is switched off from a current on state. If the logic triggering condition returns before the specified time has elapsed then the logic will not deactivate at all.

### **Final Invert**

A final invert check box is provided. This allows the final output logical state to the relay to be inverted.

Any conditions that produce a relay on output will produce the reverse.

# **Access Control – Configure**

Configure keypad devices physically attached to the unit at this screen.

| PAND         | UIT            |                   |         |                       |     |            |                   |               |                   | Logged In: admin<br>System Name: | ( Administrator )<br>SAP SZ Cabinet<br>Logout |
|--------------|----------------|-------------------|---------|-----------------------|-----|------------|-------------------|---------------|-------------------|----------------------------------|-----------------------------------------------|
|              |                |                   |         |                       |     |            | Setup             | Input Sensors | Outputs           | Access Control                   | Power                                         |
| Configure    | Access Control | / Configure       |         |                       |     |            |                   |               |                   |                                  |                                               |
| Access Codes |                |                   |         |                       |     |            | Timeouts (Secs)   |               |                   |                                  |                                               |
| Override     | ACU            | Туре              |         | Name                  |     | Door Latch | Return to Standby | ACL           | I in Use Trap Ala | rm Level                         |                                               |
|              | 1: ACU1        | 2 x 5 🔹           |         | Front Door            |     | 20         | 0                 | Info          | rmation •         |                                  |                                               |
|              | 2: ACU2        | Disabled <b>*</b> |         | Rear Door             |     | 20         | 0                 | Info          | rmation <b>*</b>  |                                  |                                               |
|              | Assass Code La | nath F T          |         |                       |     |            |                   |               |                   |                                  |                                               |
|              | Access Code Le | ingin. 5 T        |         |                       |     |            |                   |               |                   |                                  |                                               |
|              | Hide PIN Code: |                   |         |                       |     |            |                   |               |                   |                                  |                                               |
|              | In-Use Trap Te | xt: in use        |         |                       |     |            |                   |               |                   |                                  |                                               |
|              |                |                   |         |                       |     |            |                   |               |                   |                                  |                                               |
|              | -Remote Auther | ntication Server  |         |                       |     |            |                   |               |                   |                                  |                                               |
|              | Enable:        |                   |         |                       |     |            |                   |               |                   |                                  |                                               |
|              | IP Address:    |                   | 0.0.0.0 |                       |     |            |                   |               |                   |                                  |                                               |
|              | Port No.:      |                   | 0       | A T-+ BAG G           | 1   |            |                   |               |                   |                                  |                                               |
|              |                |                   | Sav     | e & lest RAS Connecti | ity |            |                   |               |                   |                                  |                                               |
|              |                |                   |         |                       |     |            |                   |               |                   |                                  |                                               |
|              |                |                   |         |                       |     |            |                   |               |                   |                                  |                                               |
|              |                |                   |         |                       |     |            |                   |               |                   |                                  |                                               |
|              |                |                   |         |                       |     |            |                   |               |                   |                                  |                                               |
|              |                |                   |         |                       |     |            |                   |               |                   |                                  |                                               |
|              |                |                   |         |                       |     |            |                   |               |                   |                                  |                                               |
|              |                |                   |         |                       |     |            |                   |               |                   |                                  |                                               |
|              |                |                   |         |                       |     |            |                   |               |                   |                                  |                                               |
|              |                |                   |         |                       |     |            |                   |               |                   |                                  |                                               |
|              |                |                   |         |                       |     |            |                   |               |                   |                                  | Cu                                            |
|              |                |                   |         |                       |     |            |                   |               |                   |                                  | Save                                          |
|              |                |                   |         |                       |     |            |                   |               |                   |                                  |                                               |

### ACU

ACU KP1 and KP2 refer to the two physical keypad connection ports found on the rear of the EPA126 unit.

### Туре

Two types of supplied keypads are supported by the EPA126 unit: 2x5 and 3x4.

### Name

A keypad name can be specified here for alarm logging and notification reasons. Front\_ Door or Rear\_Door are common choices.

### Timeouts - Door Latch

Since the most common use of the keypad is to activate a solenoid to provide rack access, a door latch timer is provided. The time in seconds specified here controls how long a valid keypad entry will provide a positive input to relay logic. In most situations, this controls how long a door solenoid remains activated after a valid keypad code is entered.

### **Timeouts – Return to Standby**

This parameter specifies the time in seconds that must elapse before the keypad returns to standby after an incomplete code is entered.

### ACU In Use Trap

Selecting this option causes a keypad-in-use trap to be produced when any button is pressed on the keypad. This trap will be produced regardless of the entered code's valid-ity.

### Access Code Length

An Access Code Length of between 1 and 15 digits can selected here. This Access Code Length applies to all pin codes defined on the Access Control – Pin Codes screen. Any pin codes that do not match the length specified here will be unusable.

# **Access Control – Codes**

Access Codes are specified and applied to one or both keypads here.

| Access Control / Codes         Applied To:         Control         Applied To:         Control         Applied To:         Control         Control         Contro         Control         Contro <t< th=""><th></th><th>т</th><th></th><th></th><th></th><th></th><th></th><th></th><th></th><th>Logged In: adn<br/>System Na</th><th>nir<br/>me</th></t<>                                                                                                    |      | т                  |             |          |      |         |       |               |         | Logged In: adn<br>System Na | nir<br>me |
|----------------------------------------------------------------------------------------------------|------|--------------------|-------------|----------|------|---------|-------|---------------|---------|-----------------------------|-----------|
| Access Code         Applied To:           Name         Access Code         ADI         ACU2         Explices           From.         Rer         From.         Rer           1:         Admin         12345         I         Never           2:         Access User 2         3579         I         Never           2:         Teating         98765         I         Never           2:         Teating         98765         I         Never           2:         Teating         98765         I         Never           2:         Teating         98765         I         Never           3:         Teating         98765         I         Never           4:         Image: Access User 6         Image: Access User 7         Image: Access User 7         Image: Access User 7           4:         Access User 10         Image: Access User 10         Image: Access User 10         Image: Access User 10         Image: Access User 10           1:         Access User 15         Image: Access User 10         Image: Access User 10         Image: Access User 10         Image: Access User 10           1:         Access User 15         Image: Access User 10         Image: Access User 10         Image: Access                                                                                                    |      |                    |             |          |      |         | Setup | Input Sensors | Outputs | Access Control              |           |
| Anme         Access Code         ACU1         ACU2         Expines           From.         Retr         Retr         Retr           1         Admin         12345         Never           2:         Access User 2         13579         Never           3:         Tealing         98765         Never           4:         Image: Comparison of the comparison of the com                                                                               | Acce | ss Control / Codes |             |          |      |         |       |               |         |                             |           |
| Name         Access Code         ACU1         ACU2         Expires           From         Rear         Rear           1:         Admin         1/2245         Ø         Never           2:         Access User 2         1/3579         Ø         Never           2:         Access User 2         1/3579         Ø         Never           3:         Testing         Ø/7655         Ø         Never           4:                                                                                                    |      |                    |             | Applied  | To:  |         |       |               |         |                             |           |
| From     Rear       1:     Admin     12345     I     Never       2:     Access User 1     13579     I     Never       3:     Tesling     99765     I     Never       4:     Image: Second Second |      | Name               | Access Code | ACU1     | ACU2 | Expires |       |               |         |                             |           |
| 11       Admin       12345       Never         2:       Access User 2       13579       Never         3:       Testing       98765       Never         4:                                                                                                    |      |                    |             | Fron     | Rear |         |       |               |         |                             |           |
| 2:       Access User 2       13579       Never         3:       Testing       99765       Never         4:                                                                                                    | 1:   | Admin              | 12345       | <b>v</b> |      | Never   |       |               |         |                             |           |
| 31     Testing     98765     Never       4:          5:          6:     Access User 6         7:     Access User 7         8:     Access User 7         9:     Access User 7         10:     Access User 7         11:     Access User 10         12:     Access User 11         13:     Access User 12         14:     Access User 13         15:     Access User 14         16:     Access User 15         17:     Access User 17         16:     Access User 18         17:     Access User 18         18:     Access User 19         19:     Access User 19         20:     Access User 20                                                                                                    | 2:   | Access User 2      | 13579       |          |      | Never   |       |               |         |                             |           |
| 4:                                                                                                    | з:   | Testing            | 98765       | 1        |      | Never   |       |               |         |                             |           |
| 5:       Access User 6         7:       Access User 7         8:       Access User 7         9:       Access User 7         10:       Access User 9         11:       Access User 9         12:       Access User 10         13:       Access User 12         14:       Access User 13         15:       Access User 16         16:       Access User 17         18:       Access User 17         19:       Access User 18         19:       Access User 19         20:       Access User 20                                                                                                    | 4:   |                    |             |          |      |         |       |               |         |                             |           |
| 6:       Access User 6         7:       Access User 7         8:       Access User 7         9:       Access User 8         0:       Access User 9         0:       Access User 10         11:       Access User 10         12:       Access User 12         13:       Access User 13         14:       Access User 14         15:       Access User 16         16:       Access User 16         18:       Access User 17         19:       Access User 18         19:       Access User 19         20:       Access User 20                                                                                                    | 5:   |                    |             |          |      |         |       |               |         |                             |           |
| 7:       Access User 7         8:       Access User 8         9:       Access User 9         10:       Access User 10         11:       Access User 10         12:       Access User 11         13:       Access User 12         14:       Access User 13         15:       Access User 14         16:       Access User 15         16:       Access User 16         17:       Access User 17         18:       Access User 18         19:       Access User 19         20:       Access User 20                                                                                                    | 6:   | Access User 6      |             |          |      |         |       |               |         |                             |           |
| 8:     Access User 8       9:     Access User 9       10:     Access User 10       11:     Access User 11       12:     Access User 12       13:     Access User 13       14:     Access User 14       15:     Access User 15       16:     Access User 16       17:     Access User 17       18:     Access User 18       19:     Access User 19       20:     Access User 20                                                                                                    | 7:   | Access User 7      |             |          |      |         |       |               |         |                             |           |
| 9:     Access User 9       10:     Access User 10       11:     Access User 11       12:     Access User 12       13:     Access User 13       14:     Access User 14       15:     Access User 15       16:     Access User 16       17:     Access User 17       18:     Access User 18       19:     Access User 19       20:     Access User 20                                                                                                    | 8:   | Access User 8      |             |          |      |         |       |               |         |                             |           |
| 10:       Access User 10         11:       Access User 11         12:       Access User 12         13:       Access User 13         14:       Access User 14         15:       Access User 15         16:       Access User 16         17:       Access User 17         18:       Access User 17         19:       Access User 19         20:       Access User 20                                                                                                    | 9:   | Access User 9      |             |          |      |         |       |               |         |                             |           |
| 111     Access User 11       122     Access User 12       131     Access User 13       142     Access User 14       153     Access User 15       164     Access User 16       175     Access User 17       181     Access User 18       192     Access User 19       201     Access User 20                                                                                                    | 10:  | Access User 10     |             |          |      |         |       |               |         |                             |           |
| 12:       Access User 12         13:       Access User 13         14:       Access User 14         15:       Access User 15         16:       Access User 16         17:       Access User 17         18:       Access User 18         19:       Access User 19         20:       Access User 20                                                                                                    | 11:  | Access User 11     |             |          |      |         |       |               |         |                             |           |
| 13:     Access User 13       14:     Access User 14       15:     Access User 15       16:     Access User 16       17:     Access User 17       18:     Access User 18       19:     Access User 19       20:     Access User 20                                                                                                    | 12:  | Access User 12     |             |          |      |         |       |               |         |                             |           |
| 14:     Access User 14       15:     Access User 15       16:     Access User 16       17:     Access User 17       18:     Access User 18       19:     Access User 19       20:     Access User 20                                                                                                    | 13:  | Access User 13     |             |          |      |         |       |               |         |                             |           |
| 15:     Access User 15       16:     Access User 16       17:     Access User 17       18:     Access User 18       19:     Access User 19       20:     Access User 20                                                                                                    | 14:  | Access User 14     |             |          |      |         |       |               |         |                             |           |
| 16:       Access User 16         17:       Access User 17         18:       Access User 18         19:       Access User 19         20:       Access User 20                                                                                                    | 15:  | Access User 15     |             |          |      |         |       |               |         |                             |           |
| 17:         Access User 17           18:         Access User 18           19:         Access User 19           20:         Access User 20                                                                                                    | 16:  | Access User 16     |             |          |      |         |       |               |         |                             |           |
| 18:         Access User 18           19:         Access User 19           20:         Access User 20                                                                                                    | 17:  | Access User 17     |             |          |      |         |       |               |         |                             |           |
| 19:         Access User 79           20:         Access User 20                                                                                                    | 18:  | Access User 18     |             |          |      |         |       |               |         |                             |           |
| 20: Access User 20                                                                                                    | 19:  | Access User 19     |             |          |      |         |       |               |         |                             |           |
|                                                                                                    | 20:  | Access User 20     |             |          |      |         |       |               |         |                             |           |
|                                                                                                    |      |                    |             |          |      |         |       |               |         |                             |           |
|                                                                                                    |      |                    |             |          |      |         |       |               |         |                             | -         |

### Name

A user or group name can be specified here for association with an Access Code.

### Access Code

Pin codes can be entered here. Pin code length can range from 1 to 15 digits.

Regardless of PIN length used here, only Pin codes of the length specified by the **Pin Code Length** setting on the Access Control – Configure page will be usable.

### **Applied To**

The check boxes allow PIN codes to be associated with a given keypad or both.

A PIN Code line must have a check box selected for a given keypad if the code is to be considered valid for that pad.

# **Access Control – Override**

This page allows a valid entry to be sent to a keypad remotely. This function is useful in a situation where it may be necessary to grant access to a rack remotely.

| Pandu                    | П                          |                   |                     |                   |                   |                 |       |               |         | Logged In: admin (<br>System Name: | Administrator )<br>SAP SZ Cabinet<br>Logout |
|--------------------------|----------------------------|-------------------|---------------------|-------------------|-------------------|-----------------|-------|---------------|---------|------------------------------------|---------------------------------------------|
|                          |                            |                   |                     |                   |                   |                 | Setup | Input Sensors | Outputs | Access Control                     | Power                                       |
| Configure                | cess Control / Override    |                   |                     |                   |                   |                 |       |               |         |                                    |                                             |
| Access Codes<br>Override | cking Override has the sam | ne effect as a va | alid code being rec | eived from an ACU | J. Only Enabled A | ACUs are shown. |       |               |         |                                    |                                             |
| Ac                       | cess Control Unit          | Override          |                     |                   |                   |                 |       |               |         |                                    |                                             |
| 1:                       | Front Door                 | Override          |                     |                   |                   |                 |       |               |         |                                    |                                             |
|                          |                            |                   |                     |                   |                   |                 |       |               |         |                                    |                                             |
|                          |                            |                   |                     |                   |                   |                 |       |               |         |                                    |                                             |
|                          |                            |                   |                     |                   |                   |                 |       |               |         |                                    |                                             |

The Override buttons for each enabled keypad direct a 'valid PIN Code' command without the need to enter one physically at the keypad.

# **Power – Configuration and Status**

### **Power - Status**

The Power -Status page presents an overview of connected SmartZone Rack PDUs. The page displays the PDU channel number, name, voltage, and current thresholds.

| PANDUIT                                                                                                    | System Name: SAP SZ Cabinet |
|----------------------------------------------------------------------------------------------------|-----------------------------|
| Setup Input Sensors Output                                                                                                    | s Access Control Power      |
| Power / Status                                                                                                    |                             |
| Status 3-Phase<br>Circuit<br>Desclorer                                                                                                    |                             |
| o i sokul 3<br>Thresholds Circuit Name Outlets Volts Amps kVA PF                                                                               | W Hz kWh                    |
| Configure         01-L1         PDU Red         N/A         ✓         122         ✓         0.0         ✓         0.0         √                | ).0 60.0 🖌 3.2              |
| Control         01-L2         A2         ✓         120         ✓         0.0         ✓         0.0         0.61         ✓                      | ).0 🖌 3.1                   |
| Gangs 01-L3 A3 ✓ 121 ✓ 0.0 ✓ 0.0 0.00 ✓                                                                                                    | ).0 🗸 0.7                   |
| PDU Gang         02-L1         PDU Yellow         N/A         ✓         122         ✓         0.1         ✓         0.0         0.61         ✓ | ).0 60.0 🖌 19.6             |
| CL-Amp $02-L2$ B2 $\checkmark$ $120$ $\checkmark$ $0.1$ $\checkmark$ $0.0$ $0.25$ $\checkmark$                                                 | ).0 🗸 7.7                   |
| 02-L3 B3 ✓ 120 ✓ 0.0 ✓ 0.0 0.64 ✓                                                                                                    | ).0 🖌 1.8                   |
| 03 C1 N/A N/A N/A N/A N/A                                                                                                    | J/A N/A N/A                 |
| 04 D1 N/A 🗸 204 🖌 0.0 🗸 0.0 0.00 🗸                                                                                                    | ).0 60.8 🗸 0.0              |
| 05 E1 N/A 207 V 0.0 V 0.0 V                                                                                                    | ).0 60.8 🗸 0.0              |
| 06 F1 View ↓⊗ 208 ↓⊗ 0.0 ✓ 0.0 0.00 ✓                                                                                                    | ).0 60.8 🗸 2.4              |
| Aggregate ✓ 0.1 ✓ 0.0 ✓                                                                                                    | ).0 38.5                    |
|                                                                                                    |                             |
|                                                                                                    |                             |
|                                                                                                    |                             |
|                                                                                                    |                             |
|                                                                                                    |                             |
|                                                                                                    |                             |
|                                                                                                    |                             |
|                                                                                                    |                             |
|                                                                                                    |                             |
|                                                                                                    |                             |
|                                                                                                    |                             |
|                                                                                                    |                             |
|                                                                                                    |                             |
|                                                                                                    |                             |

**NOTE**: When the SmartZone<sup>™</sup> Gateway EPAX18 expansion unit is connected to the EPA126, the 24 PDUs are displayed across four screens, each displaying six PDUs. See EPAX18 Expansion Unit for details.

### **Status Indicators**

Three status indicators are displayed next to PDU channels to allow quick determination of normal, warning, and critical alarm statuses:

| <b>&gt;</b> | Channel reading currently within threshold limits. |
|-------------|----------------------------------------------------|
| <u> </u>    | Upper or lower Warning limit reached or exceeded.  |
| 8           | Upper or lower Critical limit reached or exceeded. |

### **Power Strips - Configure**

The Power Strips - Configure menu provides the ability to configure individual PDU options. You can configure the two PDU channels individually by selecting the **Config** option next to each channel.

A summary of several current configuration parameters is displayed on a per-PDU channel basis.

|                              | Т                                 |                      |         |                                |       |               |         | Logged In: admi<br>System Nam | n ( Administrator )<br>e: SAP SZ Cabinet<br>Logout |
|------------------------------|-----------------------------------|----------------------|---------|--------------------------------|-------|---------------|---------|-------------------------------|----------------------------------------------------|
|                              |                                   |                      |         |                                | Setup | Input Sensors | Outputs | Access Control                | Power                                              |
| Pow<br>hase<br>s<br>ds<br>re | er / Configure<br>er Circuits are | configured here.     |         |                                |       |               |         | Nie /Mars Daviede             | Prev Next                                          |
| PDU                          | troi Method:                      | HILF + SINNF +       |         |                                |       |               |         | Min/Max Period:               | 10 Seconds                                         |
| Ig Bon                       | e op/Down De                      | Fildy: 1 Seconds (On | Comme   |                                |       |               |         | Abort Cycle Delay:            | 10 Seconds                                         |
| Сус                          | le Password:                      | Seconds (On          | comms i | anure)                         |       |               |         | Abort Cycle Delay:            | 20 Seconds                                         |
| Circ                         | uit                               | Name                 | Outlets | Туре                           |       |               |         |                               |                                                    |
| 01-L                         | 1 Cfg                             | PDU Red              | N/A     | Monitor Only                   |       |               |         |                               |                                                    |
| 01-L                         | 2 Cfg                             | A2                   |         |                                |       |               |         |                               |                                                    |
| 01-L                         | 3 Cfg                             | A3                   |         |                                |       |               |         |                               |                                                    |
| 02-L                         | 1 Cfg                             | PDU Yellow           | N/A     | Monitor Only                   |       |               |         |                               |                                                    |
| 02-L                         | 2 Cfg                             | B2                   |         |                                |       |               |         |                               |                                                    |
| 02-L                         | 3 Cfg                             | B3                   |         |                                |       |               |         |                               |                                                    |
| 03                           | Cfg                               | C1                   | N/A     | Disabled                       |       |               |         |                               |                                                    |
| 04                           | Cfg                               | 51                   | N/A     | Monitor Only                   |       |               |         |                               |                                                    |
| 06                           | Cfg                               | F1                   | 16      | Per Outlet Monitor and Control |       |               |         |                               |                                                    |
| Agg                          | Cfg                               | Aggregate            | N/A     | Calculated                     |       |               |         |                               |                                                    |
|                              | Monito                            | or Trap Text         | 0       | Dutlets Trap Text              |       |               |         |                               |                                                    |
|                              |                                   |                      |         |                                |       |               |         |                               | Save                                               |
|                              |                                   |                      |         |                                |       |               |         |                               |                                                    |
|                              |                                   |                      |         |                                |       |               |         |                               |                                                    |

### **Control Method**

The Control Method parameter specifies which control methods are available to control the outlets on PDUs attached to the unit.

#### HTTP + SNMP

The Web Management Interface and SNMP can be used to command PDU outlets.

#### **HTTP Only**

This option allows only the Web Management Interface to command PDU outlets. This effectively disables SNMP PDU outlet control.

#### **SNMP Only**

This option allows only SNMP to command PDU outlets. This effectively disables the Web Management Interface PDU outlet control.

#### RS232 Only

This option allows PDU control commands to be issued directly to a unit via the onboard RS232 port. This option disables the Web Management Interface and SNMP control.

### **Cycle Up/Down Delay**

This parameter specifies the interval in seconds between switching on and switching off outlets when an entire PDU strip is cycled (all outlets commanded on or off).

### **Repeat Timer (on Comms Failure)**

This parameter specifies the interval in seconds between when an initial PDU comms failure trap is produced and a repeat trap is issued.

#### **Reboot Delay**

This parameter specifies how long (in seconds) an outlet remains off after a reboot before switching back on.

#### **Abort Cycle Delay**

This parameter specifies how many seconds must elapse before a commanded cycle begins on a PDU. This delay gives the user time to reverse the decision to cycle a PDU before any outlet states are changed.

If you do not want to use this functionality, set the delay to zero.

#### **Power – Configure Menu**

This menu allows all the available options for a specific PDU to be specified.

|                                                                                                    | UT                                                 |                                                                     |                                                   |         |                                |       |               |         | Logged In: admi<br>System Nam                          | n ( Administrator )<br>ie: SAP SZ Cabinet<br>Logout                                            |
|----------------------------------------------------------------------------------------------------|----------------------------------------------------|---------------------------------------------------------------------|---------------------------------------------------|---------|--------------------------------|-------|---------------|---------|--------------------------------------------------------|------------------------------------------------------------------------------------------------|
|                                                                                                    |                                                    |                                                                     |                                                   |         |                                | Setup | Input Sensors | Outputs | Access Control                                         | Power                                                                                          |
| atus<br>3-Phase<br>rcuit<br>akers<br>sholds<br>figure<br>ntrol<br>jure PDU<br>angs<br>I Gang<br>ntrol | Power /<br>Power C<br>Control<br>Cycle U<br>Repeat | / Configure<br>Circuits are c<br>I Method:<br>Ip/Down Del<br>Timer: | HTTP + SNMP •<br>47: 1 Seconds<br>600 Seconds (On | Comms I | Failure)                       |       |               |         | Min/Max Period:<br>Reboot Delay:<br>Abort Cycle Delay: | Prev Next       Prev     Next       15 minutes ▼       10       Seconds       20       Seconds |
| Amp                                                                                                   | Cycle P                                            | assword:                                                            |                                                   |         |                                |       |               |         |                                                        |                                                                                                |
|                                                                                                    | Circuit                                            |                                                                     | Name                                              | Outlets | Туре                           |       |               |         |                                                        |                                                                                                |
|                                                                                                    | 01-L1                                              | Cfg                                                                 | PDU Red                                           | N/A     | Monitor Only                   |       |               |         |                                                        |                                                                                                |
|                                                                                                    | 01-L2                                              | Cfg                                                                 | A2                                                |         |                                |       |               |         |                                                        |                                                                                                |
|                                                                                                    | 02-11                                              | Cfg                                                                 | A3<br>PDU Vellow                                  | N/A     | Monitor Only                   |       |               |         |                                                        |                                                                                                |
|                                                                                                    | 02-L2                                              | Cfg                                                                 | B2                                                | 14/24   | Holitor Only                   |       |               |         |                                                        |                                                                                                |
|                                                                                                    | 02-L3                                              | Cfg                                                                 | B3                                                |         |                                |       |               |         |                                                        |                                                                                                |
|                                                                                                    | 03                                                 | Cfg                                                                 | C1                                                | N/A     | Disabled                       |       |               |         |                                                        |                                                                                                |
|                                                                                                    | 04                                                 | Cfg                                                                 | D1                                                | N/A     | Monitor Only                   |       |               |         |                                                        |                                                                                                |
|                                                                                                    | 05                                                 | Cfg                                                                 | E1                                                | N/A     | Monitor Only                   |       |               |         |                                                        |                                                                                                |
|                                                                                                    | 06                                                 | Cfg                                                                 | F1                                                | 16      | Per Outlet Monitor and Control |       |               |         |                                                        |                                                                                                |
|                                                                                                    | Agg.                                               | Cfg                                                                 | Aggregate                                         | N/A     | Calculated                     |       |               |         |                                                        |                                                                                                |
|                                                                                                    |                                                    | Monitor                                                             | Trap Text                                         | (       | )utiets Trap Text              |       |               |         |                                                        |                                                                                                |
|                                                                                                    |                                                    |                                                                     |                                                   |         |                                |       |               |         |                                                        | Save                                                                                           |
|                                                                                                    |                                                    |                                                                     |                                                   |         |                                |       |               |         |                                                        |                                                                                                |
|                                                                                                    |                                                    |                                                                     |                                                   |         |                                |       |               |         |                                                        |                                                                                                |
|                                                                                                    |                                                    |                                                                     |                                                   |         |                                |       |               |         |                                                        |                                                                                                |

#### **Circuit Name**

Individual PDUs can be assigned names for ease of identification (for example, "Rack 5 PDU Sensor" or "Comm Room").

#### **Device Type**

Specify the type of PDU connected to channel here.

#### Disabled

No monitoring or control will be performed on this PDU channel.

#### **Monitor Only**

The monitoring of power values will be performed on this PDU channel.

#### **Monitor and Control**

Both outlet control and power monitoring will be enabled on this PDU channel.

#### **Per Outlet Monitor**

This option enables PDU-level monitoring and monitoring of each individual PDU outlet.

#### Per Outlet Monitor and Control

This option enables PDU-level monitoring and monitoring of each individual PDU outlet, plus outlet control.

#### Number of Outlets

This parameter specifies the number of controllable outlets present on a PDU. This is required when the **Control Only** or **Monitor and Control** options have been selected.

For example, if you have a PDU consisting of 24 Outlets, one of which is a permanent live (non-switching) outlet, 23 outlets would be specified.

**Warning**: Failure to specify the correct number of outlets can lead to the incorrect outlet being switched on or off.

During unit setup and deployment, you should select the **Control Only** or **Monitor and Control** options before critical loads are connected to outlets.

#### **Cycle Password**

This field specifies the password required to set a power cycle of outlets on a controllable strip. This password is used when switching outlets using SNMP, not when switching via the web interface.

#### **Power on Mode**

In the event that power to the PDU is lost, this parameter specifies how the outlets will be switched back on once power is restored.

### **RMS Volts**

#### Limits and Traps

You can specify values for voltage, current, and total power thresholds here. You also can enable or disable traps for each threshold.

The following thresholds can be set:

- Upper Control Limit
- Upper Warning Limit
- Lower Warning Limit
- Lower Control Limit

**Note**: There are no lower limits for total power, because total power consumption can only go up, not down.

### **Repeat Timer**

In the event of a communications failure with a connected PDU, this entry specifies how often (in seconds) Comm Fail traps will be generated.

### **RMS Current**

(See options for RMS Volts above)

### **Total Power**

(See options for RMS Volts above)

### **PDU Outlets**

(See options for RMS Volts above)

### **Power Strips – Control**

Individual outlets or all outlets on a given PDU can be switched on and off using this screen.

|                                                                                                    | ШТ                                                                                                    |                                                                                                    |                                                                                                    |                                                                                                    |                                                                                                    |               | Logged In: adm     | in ( Administrator )<br>System Name: a<br>Logout              |
|----------------------------------------------------------------------------------------------------|----------------------------------------------------------------------------------------------------|----------------------------------------------------------------------------------------------------|----------------------------------------------------------------------------------------------------|----------------------------------------------------------------------------------------------------|----------------------------------------------------------------------------------------------------|---------------|--------------------|---------------------------------------------------------------|
|                                                                                                    |                                                                                                    |                                                                                                    |                                                                                                    | Setup                                                                                                    | Input Sensors                                                                                                    | Outputs       | Access Control     | Power Strips                                                  |
| Status<br>Configure<br>Control<br>CL-Amp                                                                                                  | Power Strips / Control  1 : A  0 © 2 3 4  2 : 1 - A1  0 Stote: On  3 : Off  0 O Reboot  4 :  0 1 2 3 4  5 : E  0 2 2 3 4  6 : F  0 2 2 3 4                                                                                                    | C       C       C | 1       12       13       14       15       16         1       12       13       14       15       16         1       12       13       14       15       16         1       12       13       14       15       16         1       12       13       14       15       16         1       12       13       14       15       16         1       12       13       14       15       16         1       12       13       14       15       16         1       12       15       14       15       16         1       12       15       14       15       16         1       12       13       14       15       16         1       12       13       14       15       16 | C       C       C       C       C         C       C       C       C       C       C         T       18       19       20       21         C       C       C       C       C       C         T       18       19       20       21         C       C       C       C       C       C         T       18       19       20       21         C       C       C       C       C         T       18       19       20       21         C       C       C       C       C         T       18       19       20       21         C       C       C       C       C         T       18       19       20       21         C       C       C       C       C         T       18       19       20       21         T       18       19       20       21         T       18       19       20       21         T       18       19       20       21 | C       22       23       4       *         C       22       23       7       *       *         C       23       7       *       *       *         C       23       7       *       *       *         C       23       7       *       *       *         C       23       7       *       *       *         C       23       7       *       *       *         C       23       7       *       *       *         C       23       7       *       *       *         C       23       7       *       *       *         C       23       7       *       *       *         C       23       7       *       *       *         C       23       7       *       *       *         C       23       7       *       *       * |               |                    |                                                               |
| Pandu                                                                                                    | IT                                                                                                    |                                                                                                    |                                                                                                    |                                                                                                    | Setun                                                                                                    | Input Sensors | Logged Ir<br>Syste | : admin ( Administrator )<br>m Name: SAP SZ Cabinet<br>Logout |
| Pov                                                                                                    | ver Strips / Control                                                                                                    |                                                                                                    |                                                                                                    |                                                                                                    |                                                                                                    |               |                    |                                                               |
| Status - Shase Out<br>Gircuit<br>Breakers<br>Thresholds<br>Configure<br>Control<br>Configure PDU<br>Gangs<br>PDU Gang<br>Control<br>C Amp | let control for connected Power 01 02 02 03 03 03 05 04 (Monitor Only] 05 [Monitor Only] 06 04 05 [Monitor Only] 06 04 05 05 06 00 05 00 05 0 05 00 05 00 0 | Devices is presented here.                                                                                                    |                                                                                                    |                                                                                                    |                                                                                                    |               |                    |                                                               |

The display consists of a visual representation of PDUs that have **Control** or **Monitor and Control** enabled on the Configure page.

PDUs that are **Disabled** or in **Monitor Only** status do not display any outlet graphics and are displayed with appropriate text.

PDU inputs are numbered 1 to 2 in ascending order. PDU numbers correspond to the physical input ports on the rear of the SmartZone Gateway unit.

### **Switching Individual Sockets**

When you click on a socket, a control menu above the socket displays further information. Three control options are also presented:

#### On

Selecting this option commands the selected outlet to switch On. If the outlet is already on this will have no effect.

#### Off

Selecting this option commands the selected outlet to switch Off. If the outlet is already off this will have no effect.

#### Reboot

The reboot option commands the selected outlet to switch off. After the time specified by the Reboot Delay timer has elapsed, the outlet will automatically switch itself back On.

#### Switching an Entire Strip

You can switch all the outlets on any strip Off or On with a single command by clicking the **Lightning Bolt** symbol on the end of a PDU graphic.

A small dialog displays, offering the following options:

#### On

This option commands all outlets on a selected PDU to switch on. Any outlets already on will remain on; any currently off will be switched on.

#### Off

This option commands all outlets on a selected PDU to switch off. Any outlets already off will remain off; any currently on will be switched off.

#### Abort!

Once a command has been issued to turn all outlets on a PDU on or off, you can click the **Abort!** button to abort the command.

The Abort Cycle delay option on the PDUs – Configure – Config menu specifies the time allowed in seconds for an abort to be issued.

# LDAP

### SmartZone Gateway LDAP Overview

The SmartZone Gateway unit implements a Lightweight Directory Access Protocol (LDAP) client. This allows the Gateway unit to authenticate user logins to the Web Management Interface using an LDAP Directory.

If LDAP is used for authentication, it is first consulted when a user attempts a login. If the user is not found or LDAP denies access, then the credentials are checked against the Gateway unit internal user list.

**Note**: Configuration of LDAP is an advanced topic and requires existing knowledge of LDAP function and setup.

### SmartZone Gateway LDAP Structure

For a Gateway unit to successfully authenticate a user for Web Management Interface login, it needs to be pointed to a specific structure within a directory. You can point a unit to this structure within a directory by specifying the **Unit Base DN** on the Network Setup – LDAP page.

You will need to create the following Organizational Units:

- Gateway (this can be named anything)
- Gateway Administrators
- Gateway Controllers
- Gateway Viewers

**Note**: Groups are found in the Active Directory schema. However, any implementation which provides a group with a **Members** attribute may function.

The following figure depicts the Gateway LDAP authentication structure:

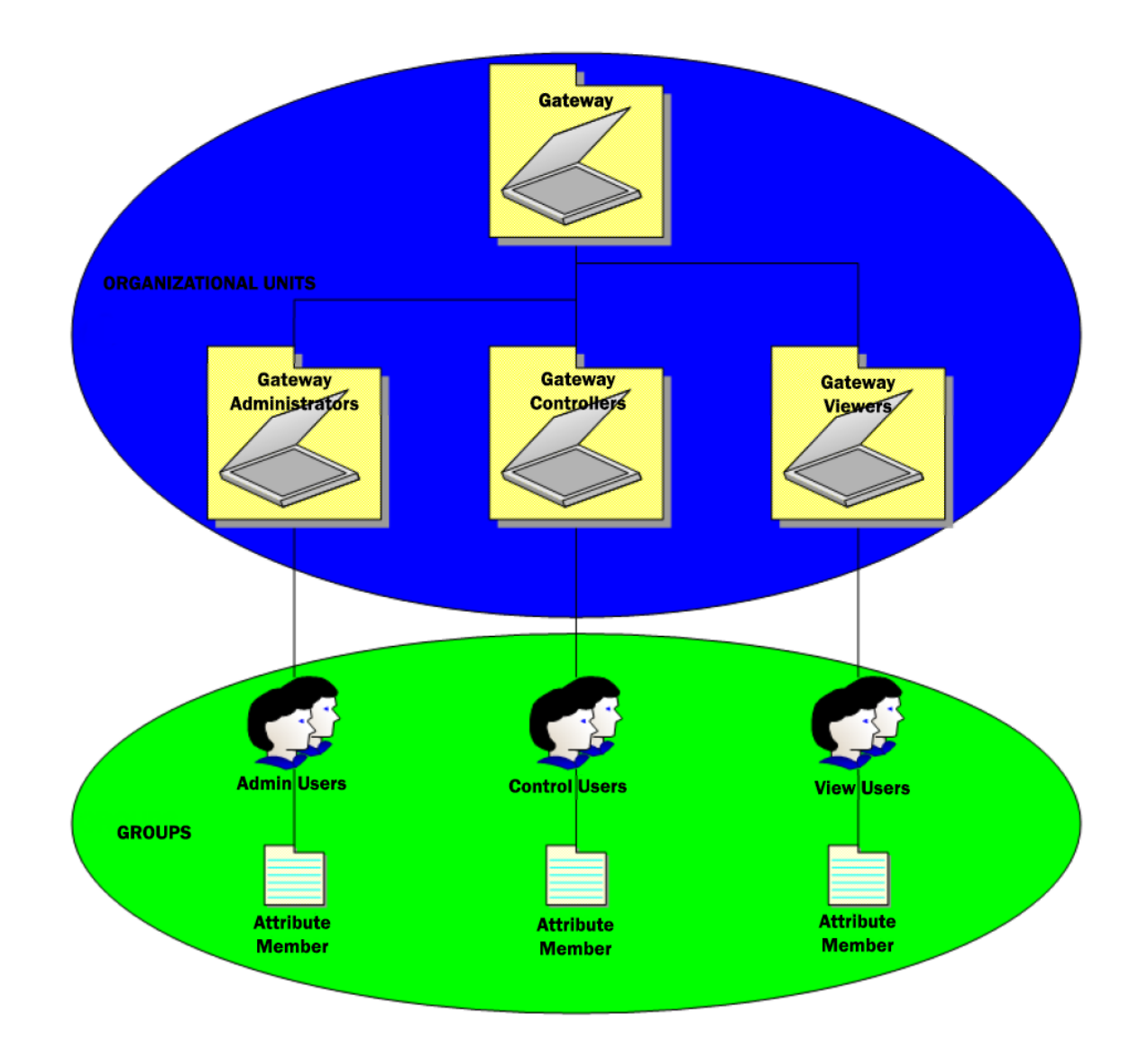

Once the required LDAP structure has been created, the Distinguished Name (DN) of users should be added to either:

- Gateway AdminUsers
- Gateway ControlUsers
- Gateway ViewUsers

### **Group Membership and Access Level**

Membership in these groups grants the following permissions on Gateway units:

### **Gateway AdminUsers**

Users placed into this group will have Admin privileges on Gateway units.

### **Gateway ControlUsers**

Users placed into this group will have Controller privileges on Gateway units.

### Gateway ViewUsers

Users placed into this group will have View privileges on Gateway units.

### **SmartZone Gateway Unit Configuration**

For LDAP authentication to function, you need to provide certain configuration values for each Gateway unit.

| PANDUIT           |                     |                      |               |         |                |       |  | Logged In: admin ( Administrator )<br>System Name: sysName<br>Logout |      |  |
|-------------------|---------------------|----------------------|---------------|---------|----------------|-------|--|----------------------------------------------------------------------|------|--|
|                   |                     | Setup                | Input Sensors | Outputs | Access Control | Power |  |                                                                      |      |  |
| Overview          | Setup / LDAP Server | rs                   |               |         |                |       |  |                                                                      |      |  |
| IP Config<br>HTTP | Enabled:            | Disabled •           |               |         |                |       |  |                                                                      |      |  |
| SNMP NMS          | Credential Cache:   | 10 Minutes (Timeout) |               |         |                |       |  |                                                                      |      |  |
| SNMP Rec'rs       | Primary LDAP Serve  |                      |               |         |                |       |  |                                                                      |      |  |
| Users             | Display Name:       | LDAP_Server_1        |               |         |                |       |  |                                                                      |      |  |
| Email Alerts      | IP Address:         | 0.0.0.0              |               |         |                |       |  |                                                                      |      |  |
| Syslog Servers    | Unit Base DN:       |                      |               | ]       |                |       |  |                                                                      |      |  |
| Events            | Users Base DN 1:    |                      |               | ]       |                |       |  |                                                                      |      |  |
| Restart           | Users Base DN 2:    |                      |               | ]       |                |       |  |                                                                      |      |  |
|                   | Focondary LDAD For  | 107                  |               |         |                |       |  |                                                                      |      |  |
|                   | Dicplay Namo:       | LDAR Server 2        |               |         |                |       |  |                                                                      |      |  |
|                   | ID Addross:         |                      |               |         |                |       |  |                                                                      |      |  |
|                   | IF Address.         | 0.0.0                |               | ٦       |                |       |  |                                                                      |      |  |
|                   | Usors Raco DN 1:    |                      |               | ]       |                |       |  |                                                                      |      |  |
|                   | Users Base DN 2:    |                      |               | ]       |                |       |  |                                                                      |      |  |
|                   | osers base bit 2.   |                      |               |         |                |       |  |                                                                      |      |  |
|                   |                     |                      |               |         |                |       |  |                                                                      |      |  |
|                   |                     |                      |               |         |                |       |  |                                                                      |      |  |
|                   |                     |                      |               |         |                |       |  |                                                                      |      |  |
|                   |                     |                      |               |         |                |       |  |                                                                      | Save |  |
|                   |                     |                      |               |         |                |       |  |                                                                      |      |  |

To enter the configuration values, perform the following steps.

- 1. If one LDAP server is to be used, select **Enabled Primary**.
- 2. Enter a descriptive name (for example, AD\_Server\_1) into the Display Name field.
- 3. Enter the complete DN of the top level OU.
- 4. Enter the DN of where users that are members of Gateway access groups can be found in the Directory. These DNs can be entered into **User Base DN 1** and **User Base DN 2**.
- 5. Click Save.

# **EPAX18 Expansion Unit**

The SmartZone<sup>™</sup> Gateway EPAX18 is an expansion unit that connects directly to an EPA126 to expand its monitoring capabilities from 6 to a total of 24 power devices. When combined with an EPA126, this expansion unit allows up to 12 dual-fed cabinets to be fully monitored from the EPA126's IP address.

The EPAX18 supports up to 18 power distribution units or power monitoring devices, including the following:

- Single-Phase PDUs/Clamp Meters
- 3-Phase PDUs (Monitored)
- Single-Phase Monitored per Outlet PDUs
- Single-Phase Switched per Outlet PDUs

# Front of Gateway EPAX18

The following image shows the front panel of the EPAX18 unit:

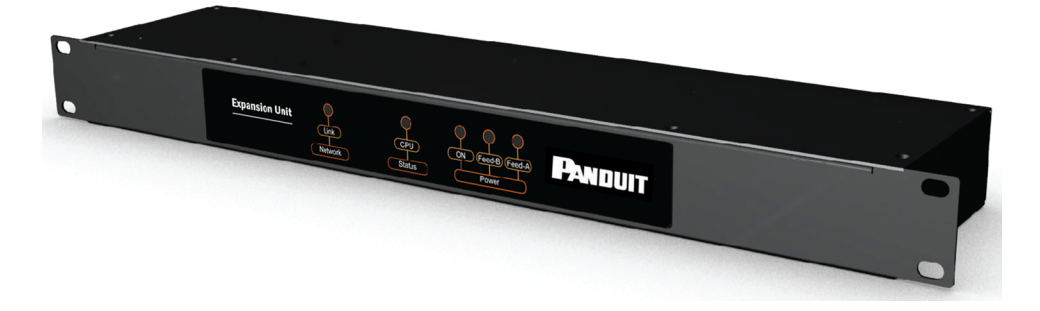

### LEDs

#### Network

• Link (green): Embedded in the RJ-45 connection. Illuminates when the Ethernet link is established. Flashes with network activity.

#### Status

• CPU: Indicates system activity.

### Power

- On: Illuminates when unit is powered.
- Feed A (amber): Illuminates when main present to input Feed A.
- Feed B (amber): Illuminates when main present to input Feed B.

# Installation

To install the EPAX18, perform the following steps.

1. Link the EPAX18 to the EPA126 unit and connect a ground wire (not supplied).

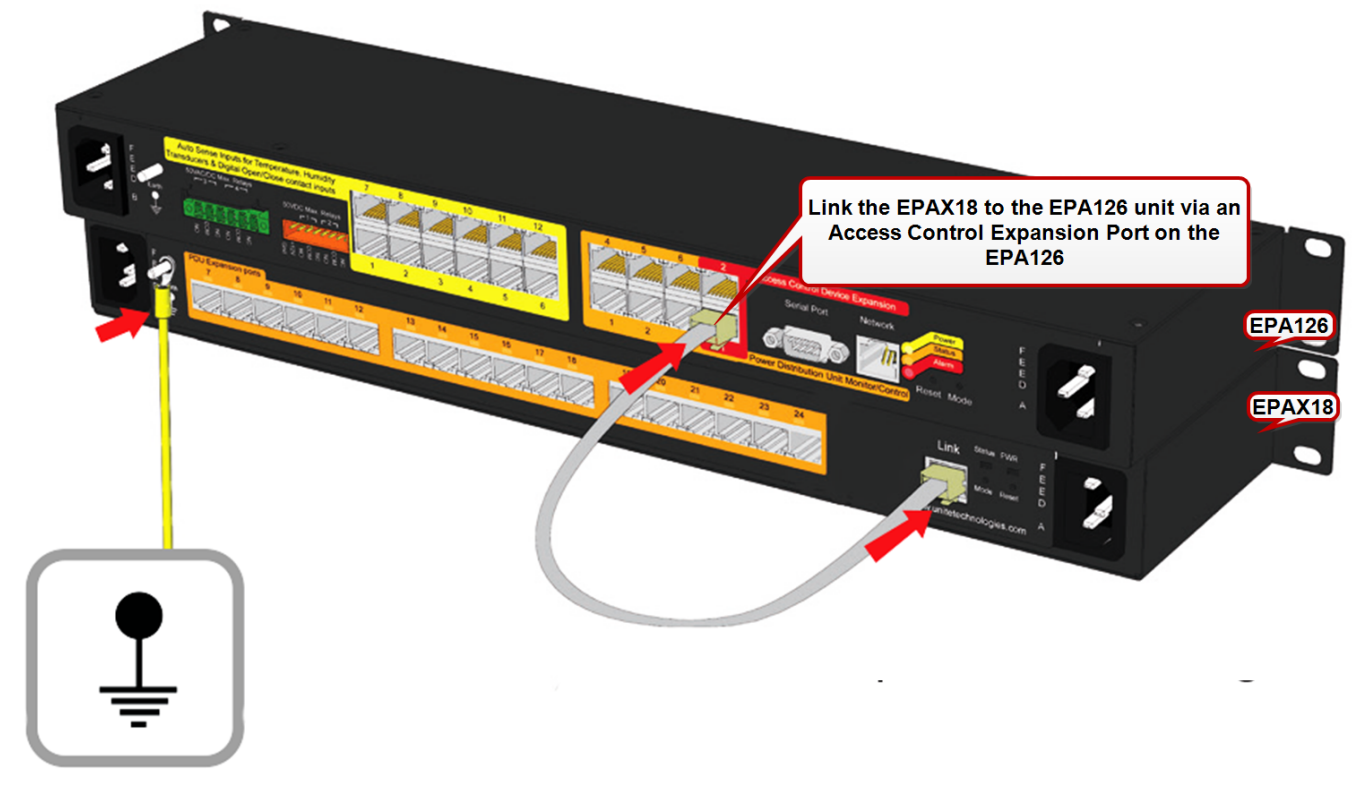

2. Connect the power cords.

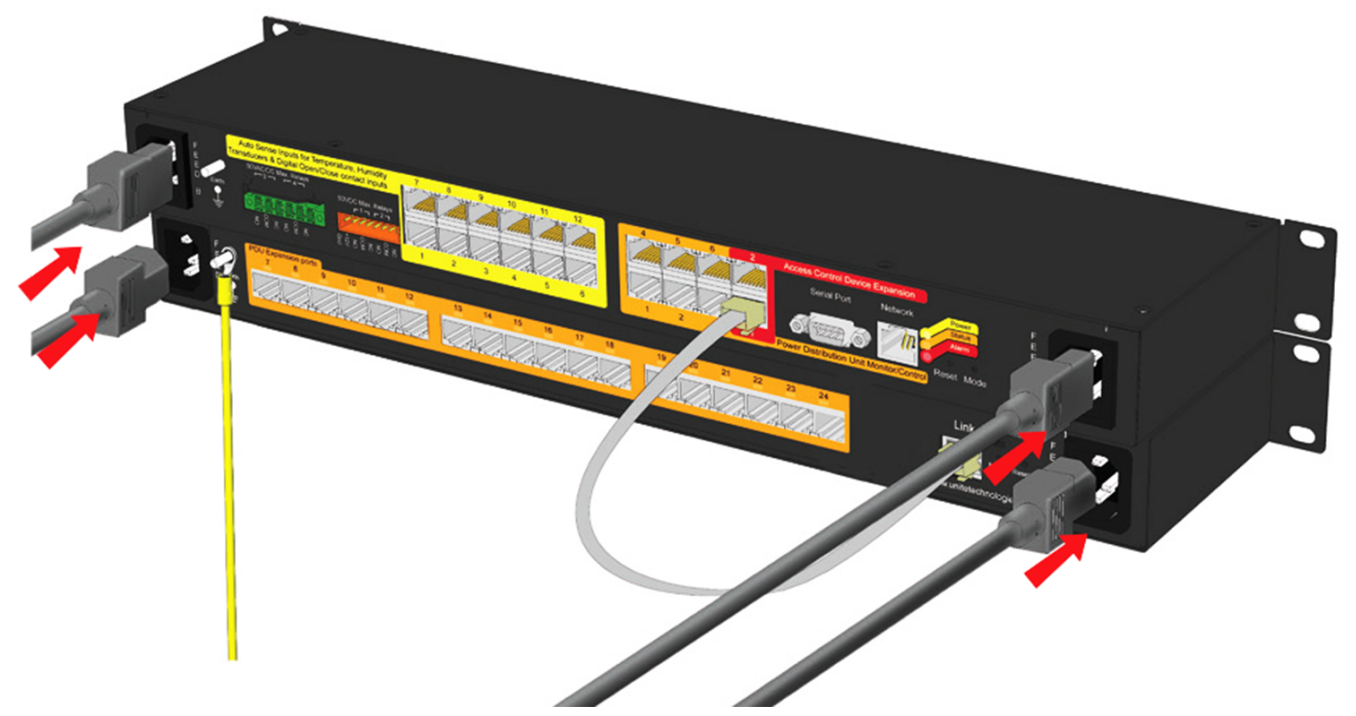

3. Connect the network and sensor cables (not supplied).

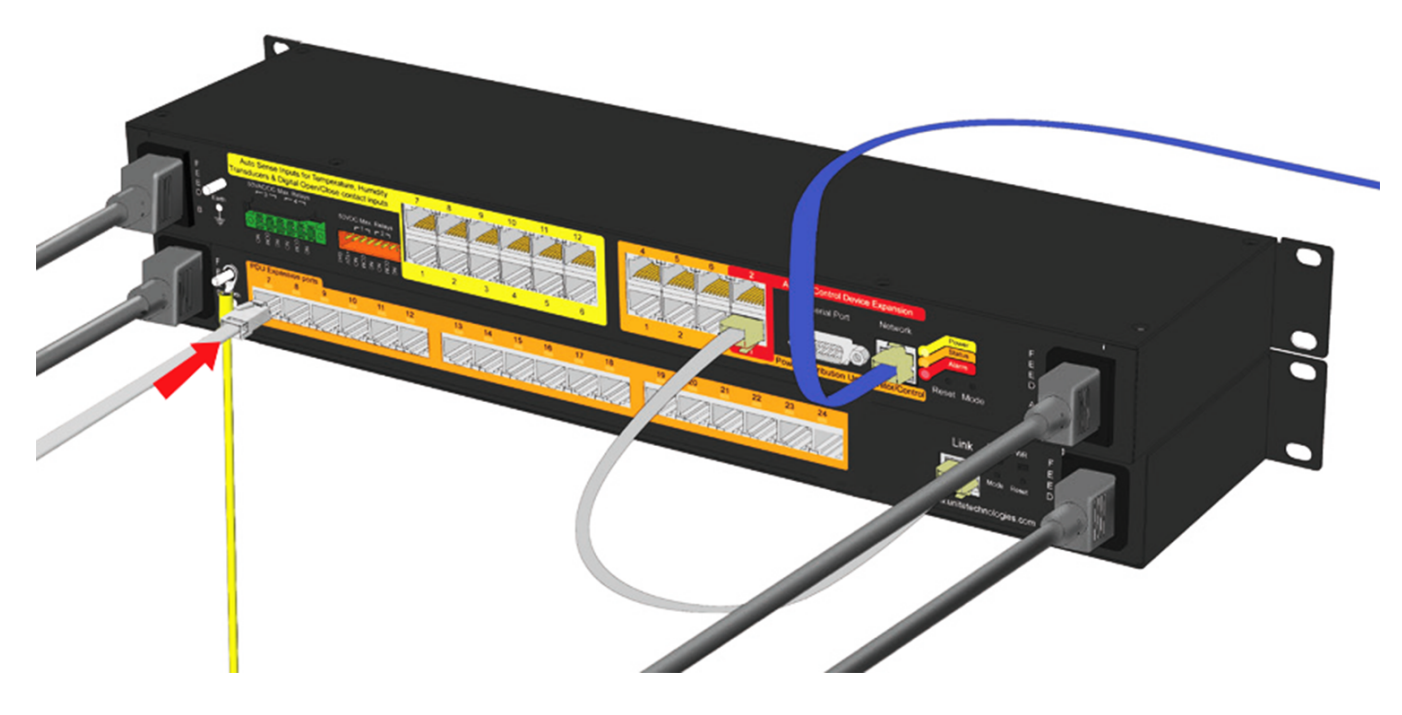
# Gateway Web Management Interface PDU Display

With the EPAX18 expansion connected to the EPA126, the 24 PDUs are displayed across four screens, each displaying six PDUs, as in the examples below.

| PAND                                      | UIT       |                            |                      |                                                                                                    |       |    |      |                                                                                                    |      |             |                                                                                                    |     | Logged In: ad<br>System | min ( Administr<br>Name: Systen<br>Lo                                                                                                    | rator )<br>n<br>gout |
|-------------------------------------------|-----------|----------------------------|----------------------|----------------------------------------------------------------------------------------------------|-------|----|------|----------------------------------------------------------------------------------------------------|------|-------------|----------------------------------------------------------------------------------------------------|-----|-------------------------|----------------------------------------------------------------------------------------------------|----------------------|
|                                           |           |                            |                      |                                                                                                    |       |    |      | Setu                                                                                                    | p In | put Sensors | Outputs                                                                                                    |     | Access Control          | Power                                                                                                    |                      |
| Status                                    | Power / S | Status                     |                      |                                                                                                    |       |    |      |                                                                                                    |      |             |                                                                                                    |     |                         |                                                                                                    |                      |
| Status 3-Phase<br>Thresholds<br>Configure | Informati | on from connected Power De | vices is presented I | iere.                                                                                                    |       |    |      |                                                                                                    |      |             |                                                                                                    |     |                         | Prev                                                                                                    | Next                 |
| Control                                   | Circuit   | Name                       | Outlets              |                                                                                                    | Volts |    | Amps |                                                                                                    | kVA  | PF          |                                                                                                    | kW  | Hz                      |                                                                                                    | kWh                  |
| Configure PDU<br>Gangs                    | 01        | Eagle-i1                   | N/A                  | <ul> <li>Image: A second second s</li></ul> | 191   | 10 | 0.0  | <ul> <li>Image: A second second s</li></ul> | 0.0  | 0.00        | ×                                                                                                    | 0.0 | 60.8                    | <ul> <li>Image: A second second s</li></ul> | 1.0                  |
| PDU Gang                                  | 02        | Eagle-i2                   | N/A                  |                                                                                                    | ?     |    | ?.?  |                                                                                                    | ?.?  | ?.?         |                                                                                                    | ?.? | ?.?                     |                                                                                                    | ?.?                  |
| Control                                   | 03        | Eagle-i3                   | N/A                  | +0                                                                                                    | 225   | 10 | 1.1  | <ul> <li>Image: A second second s</li></ul> | 0.2  | 1.00        | <ul> <li>Image: A second second s</li></ul> | 0.2 | 60.0                    | <ul> <li>Image: A second second s</li></ul> | 51.0                 |
| CL-Amp                                    | 04        | Eagle-i4                   | N/A                  |                                                                                                    | ?     |    | ?.?  |                                                                                                    | ?.?  | ?.?         |                                                                                                    | ?.? | ?.?                     |                                                                                                    | ?.?                  |
|                                           | 05        | Eagle-i5                   | N/A                  | <ul> <li>Image: A second second s</li></ul> | 192   | 10 | 0.0  | <ul> <li>Image: A second second s</li></ul> | 0.0  | 0.00        |                                                                                                    | 0.0 | 60.8                    | ×                                                                                                    | 0.6                  |
|                                           | 06        | Eagle-i6                   | N/A                  |                                                                                                    | ?     |    | ?.?  |                                                                                                    | ?.?  | ?.?         |                                                                                                    | ?.? | ?.?                     |                                                                                                    | ?.?                  |
|                                           |           | Aggregate                  |                      |                                                                                                    |       | *  | 1.1  | *                                                                                                    | 0.2  |             | ~                                                                                                    | 0.2 |                         |                                                                                                    | 52.6                 |
|                                           |           |                            |                      |                                                                                                    |       |    |      |                                                                                                    |      |             |                                                                                                    |     |                         |                                                                                                    |                      |

| NDUIT                    |                         |                           |       |       |       |               |         | Logged In: ad<br>System | min ( Administrator )<br>Name: System<br>Logout |
|--------------------------|-------------------------|---------------------------|-------|-------|-------|---------------|---------|-------------------------|-------------------------------------------------|
|                          |                         |                           |       |       | Setup | Input Sensors | Outputs | Access Control          | Power                                           |
| Power / S                | Status                  |                           |       |       |       |               |         |                         |                                                 |
| hase<br>Ids<br>Informati | on from connected Power | Devices is presented here | 3.    |       |       |               |         | l                       | Prev Next                                       |
| Circuit                  | Name                    | Outlets                   | Volts | Amps  | kVA   | PF            | kW      | Hz                      | kWh                                             |
| 07                       | Eagle-i7                | N/A                       | ?     | ?.?   | ?.?   | ?.?           | ?.?     | ?.?                     | ?.?                                             |
| 08                       | H1                      | N/A                       | N/A   | N/A   | N/A   | N/A           | N/A     | N/A                     | N/A                                             |
| 09                       | Eagle-i9                | N/A                       | ?     | ?.?   | ?.?   | ?.?           | ?.?     | ?.?                     | ?.?                                             |
| 10                       | J1                      | N/A                       | N/A   | N/A   | N/A   | N/A           | N/A     | N/A                     | N/A                                             |
| 11                       | K1                      | N/A                       | N/A   | N/A   | N/A   | N/A           | N/A     | N/A                     | N/A                                             |
| 12                       | L1                      | N/A                       | N/A   | N/A   | N/A   | N/A           | N/A     | N/A                     | N/A                                             |
|                          | Aggregate               |                           |       | ✓ 1.1 | ✓ 0.2 |               | ✓ 0.2   |                         | 52.6                                            |
|                          |                         |                           |       |       |       |               |         |                         |                                                 |

#### SmartZone Gateway EPA126 User Manual

| PAND                                                | UIT       |                                       |                          |       |   |      |   |       |               |                           | Logged In: a<br>Syster | ıdmin ( Administrator )<br>m Name: System<br>Logout |
|-----------------------------------------------------|-----------|---------------------------------------|--------------------------|-------|---|------|---|-------|---------------|---------------------------|------------------------|-----------------------------------------------------|
|                                                     |           |                                       |                          |       |   |      |   | Setup | Input Sensors | Outputs                   | Access Control         | Power                                               |
| Status<br>Status 3-Phase<br>Thresholds<br>Configure | Power / S | Status<br>ion from connected Power De | vices is presented here. |       |   |      |   |       |               |                           |                        | Prev Next                                           |
| Control                                             | Circuit   | Name                                  | Outlets                  | Volts |   | Amps |   | kVA   | PF            | kW                        | Hz                     | kWh                                                 |
| Gangs                                               | 13        | M1                                    | N/A                      | N/A   |   | N/A  |   | N/A   | N/A           | N/A                       | N/A                    | N/A                                                 |
| PDU Gang                                            | 14        | N1                                    | N/A                      | N/A   |   | N/A  |   | N/A   | N/A           | N/A                       | N/A                    | N/A                                                 |
| Control                                             | 15        | 01                                    | N/A                      | N/A   |   | N/A  |   | N/A   | N/A           | N/A                       | N/A                    | N/A                                                 |
| CE Amp                                              | 16        | P1                                    | N/A                      | N/A   |   | N/A  |   | N/A   | N/A           | N/A                       | N/A                    | N/A                                                 |
|                                                     | 17        | Q1                                    | N/A                      | N/A   |   | N/A  |   | N/A   | N/A           | N/A                       | N/A                    | N/A                                                 |
|                                                     | 18        | R1                                    | N/A                      | N/A   |   | N/A  |   | N/A   | N/A           | N/A                       | N/A                    | N/A                                                 |
|                                                     |           | Aggregate                             |                          |       | * | 1.1  | * | 0.2   |               | <ul> <li>✓ 0.2</li> </ul> |                        | 52.6                                                |

| PAND                                      | UIT       |                         |                        |       |       |          |       |               |         | Logged In: a<br>Systen | dmin ( Administrator )<br>n Name: System<br>Logout |
|-------------------------------------------|-----------|-------------------------|------------------------|-------|-------|----------|-------|---------------|---------|------------------------|----------------------------------------------------|
|                                           |           |                         |                        |       |       |          | Setup | Input Sensors | Outputs | Access Control         | Power                                              |
| Chathur                                   | Power / S | Status                  |                        |       |       |          |       |               |         |                        |                                                    |
| Status 3-Phase<br>Thresholds<br>Configure | Informati | on from connected Power | Devices is presented l | here. |       |          |       |               |         |                        | Prev Next                                          |
| Control<br>Configure PDU                  | Circuit   | Name                    | Outlets                | Volts | Amps  |          | kVA   | PF            | kW      | Hz                     | kWh                                                |
| Gangs                                     | 19        | S1                      | N/A                    | N/A   | N/#   | ι        | N/A   | N/A           | N/A     | N/A                    | N/A                                                |
| PDU Gang                                  | 20        | T1                      | N/A                    | N/A   | N/4   | λ        | N/A   | N/A           | N/A     | N/A                    | N/A                                                |
| CL-Amp                                    | 21        | U1                      | N/A                    | N/A   | N/4   | <b>N</b> | N/A   | N/A           | N/A     | N/A                    | N/A                                                |
|                                           | 22        | V1                      | N/A                    | N/A   | N/4   | λ        | N/A   | N/A           | N/A     | N/A                    | N/A                                                |
|                                           | 23        | W1                      | N/A                    | N/A   | N/4   | 4        | N/A   | N/A           | N/A     | N/A                    | N/A                                                |
|                                           | 24        | X1                      | N/A                    | N/A   | N/4   | <b>N</b> | N/A   | N/A           | N/A     | N/A                    | N/A                                                |
|                                           |           | Aggregate               |                        |       | ✓ 1.1 | . 🗸      | 0.2   |               | √ 0.2   |                        | 52.6                                               |

## **Temperature Sensor Adapter Install**ation

Follow the instructions below to install the ZAHTLADT-02 v1.01.01 temperature sensor adapter module. This adapter allows legacy sensors to provide more accurate temperature readings.

Note: This adapter does not work with the ZETHL-14 temperature sensor.

## **New Installations**

Follow these instructions when you are installing a standard temperature sensor, but the upgraded sensor input is required.

- 1. Plug the adapter directly into the back of the gateway, at the sensor port to be used for temperature.
- 2. Plug the temperature sensor connector into the adapter.
- 3. Update the gateway firmware to the latest release.

## **Existing Installations.**

Follow these instructions when the sensor is already installed along with the gateway.

- 1. Unplug the current temperature sensor from the gateway, noting the location where it resided.
- 2. Insert the adapter into that location.
- 3. Plug the sensor into the end of the adapter.
- 4. Perform these steps for all other temperature sensors to be changed.
- 5. The gateway firmware must be updated to the latest firmware.

Before the adapter is fitted:

After the adapter is fitted:

#### Fitting the Adapter In-line.

This procedure is not recommended, but it may be the only solution in some cases.

- 1. Using a patch lead from the gateway and an RJ45 Jack to Jack through connector on its non-gateway end, plug the adapter RJ45 Plug into the through connector.
- 2. Plug either the RJ45 plug of a temperature sensor into the jack on the adapter or a patch lead with the temperature sensor on the end.

# Troubleshooting

## Resetting the SmartZone Gateway to Factory Default Settings

To reset the Gateway unit to factory defaults, perform the following steps:

- 1. Press and release the **Reset** button on the front of the unit. The Alarm LED will flash twice (off/on, off/on).
- 2. Immediately press and hold the Mode button until the alarm LED goes off.
- 3. Immediately press and release the **Reset** button.

**NOTE**: The unit will now restart. The Status LED will start flashing after around 1 minute. The reset process is complete, and the IP address is set to the default 192.168.0.253.

# Problem: The NMS Cannot Poll the SmartZone Gateway Unit

- Solution: Make sure the network is properly connected to the Gateway unit.
- Solution: Make sure the cable is in good condition.
- **Solution**: Try pinging the Gateway unit from another computer on the same network segment as the Gateway unit.
- Solution: Ensure that the NMS IP Address is in the NMS table of the Gateway unit.
- **Solution**:Ensure that the community string has been set for the NMS via the Web Management Interface.

## **Technical Support**

For technical support for the SmartZone Gateway system, please contact Panduit Technical Support using one of the following methods:

- 1-866-721-5302 (toll-free)
  - USA: 6:30 a.m. 8:00 p.m. CST
  - India: 6:30 a.m. 5:00 p.m. IST (8:00 p.m. 6:30 a.m. CST)
  - On Call Support on Weekends
- systemsupport@panduit.com

## **Appendix A: Technical Details**

#### **Factory Default Settings**

| IP Address:             | 192.168.0.253         |
|-------------------------|-----------------------|
| Subnet Mask:            | 255.255.255.0 (/24)   |
| Default Gateway:        | 192.168.0.1           |
| Web Management Address: | http://192.168.0.253/ |
| Default username:       | admin                 |
| Default password        | admin                 |

## **Operating Information**

| Input Power:           | 100-240 VAC (45W) 50-60 Hz              |
|------------------------|-----------------------------------------|
| Operating Temperature: | 0 <sup>O</sup> C to 40 <sup>O</sup> C   |
| Storage Temperature:   | -10 <sup>O</sup> C to 70 <sup>O</sup> C |
| Operating Humidity:    | 5% to 90% RH                            |
| Storage Humidity:      | 5% to 100% RH                           |

**CAUTION**: There is a risk of explosion if the battery is replaced by an incorrect type. Dispose of used batteries according to the instructions.

# **Appendix B: Hysteresis Demystified**

When a temperature or humidity limit is reached and the relevant limit has its OFF to ON Trap enabled, an alarm trap is issued by the SmartZone Gateway unit.

With a zero hysteresis setting, the traps will continue to be generated each time the limit is reached.

This may be undesirable in a situation where the temperature or humidity level measure has reduced by only a small amount before rising again and triggering further traps.

The hysteresis function is provided to prevent further alarm traps from being generated until the measured value has fallen to a satisfactory level.

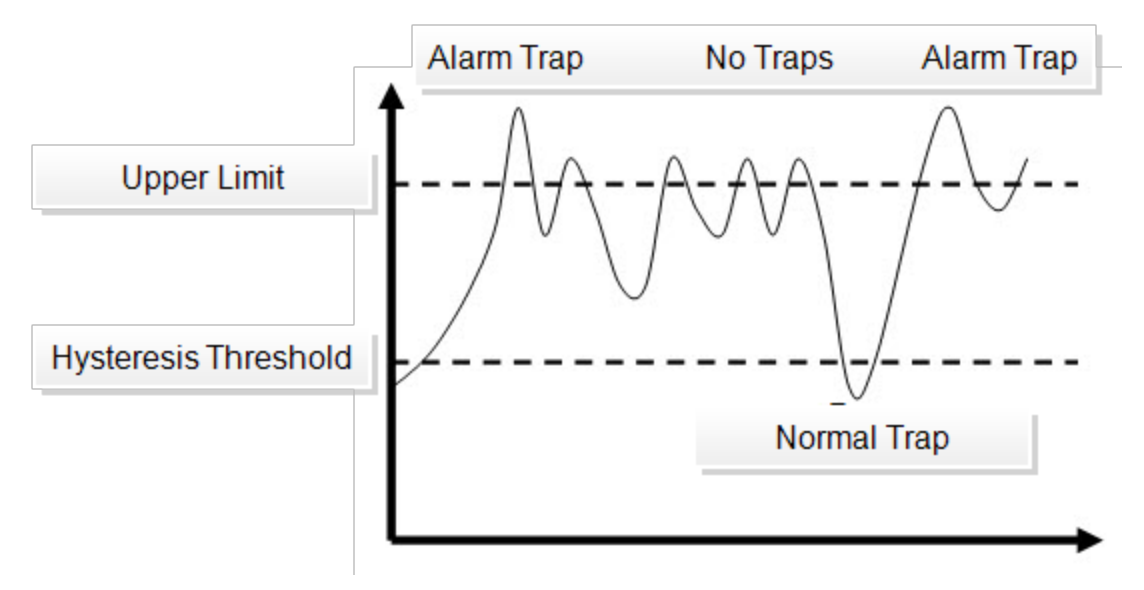

As shown in image above, the humidity first rises past its upper warning threshold, which generates an alarm trap.

The humidity then reduces slightly but does not reduce to the hysteresis level, which is 1.5% relative humidity lower than the alarm setting (1.5% relative humidity lower as an absolute measured value, rather than 1.5% of currently measured value).

Humidity then increases and decreases again. However, on the second decrease of humidity the level drops below the hysteresis level. The Humidity falling below the hysteresis level re-enables alarm traps for the next alarm event. An upper limit of 25 and a hysteresis threshold of 1.5 yield a threshold limit of 23.5.

The humidity level again begins to rise and again exceeds the upper limit, however this time an alarm trap is generated again.

The Hysteresis feature acts on the following Temperature and Humidity thresholds:

- Upper Control Limit (UCL)
- Lower Control Limit (LCL)
- Upper Warning Limit (UWL)
- Lower Warning Limit (LWL)

The inverse of the above description is true when applied to Temperature and Humidity lower control and warning limits.

You can configure the hysteresis threshold by using the menu options.

## **Appendix C: Networking Reference**

## Reference

This section discusses SNMP communities, IP addressing, subnet masking, routers and Gateways.

#### Communities

A community is a string of printable ASCII characters that identifies a user group with the same access privileges. For example, a common community name is "public". For security purposes, the SNMP agent validates requests before responding. The agent can be configured so that only managers that are members of a community can send requests and receive responses from a particular community.

This prevents unauthorized managers from viewing or changing the configuration of a device.

#### **IP Addresses**

Every device on an internetwork must be assigned a unique IP (Internet Protocol) address. An IP address is a 32-bit value comprised of a network ID and a host ID. The network ID identifies the logical network to which a particular device belongs. The host ID identifies the particular device within the logical network.

IP addresses distinguish devices on an internetwork from one another so that IP packets are properly transmitted.

IP addresses appear in dotted decimal (rather than in binary) notation. Dotted decimal notation divides the 32-bit value into four 8-bit groups, or octets, and separates each octet with a period.

For example, 199.217.132.1 is an IP address in dotted decimal notation. To accommodate networks of different sizes, the IP address has three divisions -

Classes A for large, B for medium, and C for small.

The difference among the network classes is the number of octets reserved for the network ID and the number of octets reserved for the host ID:

| Class | Value of First<br>Octet | Network ID         | Host ID           | Number of Hosts |
|-------|-------------------------|--------------------|-------------------|-----------------|
| А     | 1-126                   | first octet        | last three octets | 16,387,064      |
| В     | 128-191                 | first two octets   | last two octets   | 64,516          |
| С     | 192-223                 | first three octets | last octet        | 254             |

Any value between 0 and 255 is valid as a host ID octet except for those values reserved by the IPv4 standard for other purposes:

| Value   | Purpose                                                          |
|---------|------------------------------------------------------------------|
| 0, 255  | Network Number & Broadcast                                       |
| 127     | Loopback testing and interprocess communication on local devices |
| 224-254 | IGMP multicast and other special protocols                       |

#### **Subnetting and Subnet Masks**

Subnetting divides a network address into subnetwork addresses to accommodate more than one physical network on a logical network.

For example: A Class B company has 100 LANs (Local Area Networks) with 100 to 200 nodes on each LAN.

To classify the nodes by its LANs on one main network, this company segments the network address into 100 subnetwork addresses (If the Class B network address is

150.1.x.x, the address can be segmented further from 150.1.1.x through 150.1.100.x.).

A subnet mask is a 32-bit value that distinguishes the network ID from the host ID for different subnetworks on the same logical network.

Like IP addresses, subnet masks consist of four octets in dotted decimal notation.

You can use subnet masks to route and filter the transmission of IP packets among your subnetworks.

The value "255" is assigned to octets that belong to the network ID, and the value "0" is assigned to octets that belong to the host ID.

| <b>Network Mask</b> | Routing and Filtering                                                                                                    |
|---------------------|----------------------------------------------------------------------------------------------------|
| 255.0.0.0           | Class A network. First octet defines network number. Final three octets define host address. Valid Class A network numbers are in the range 1 to 126.                |
| 255.255.0.0         | Class B network. First 2 octets define network number. Final two octets define host address. Valid class B network numbers are in the range 128.0.x.x to 191.255.x.x |
| 255.255.255.0       | Class C network. First 3 octets define network number. Final octet defines host address Valid class C network numbers are in the range. 192.0.0.x 223.255.255.x      |

#### Gateways

Gateway, also sometimes referred to as a router, is any device with two or more network adapters connecting to different physical networks.

Gateways allow for transmission of IP packets between different networks on an internetwork.

## Appendix D: Pressure to Voltage Conversion

This appendix covers pressure-to-voltage conversion based on using the following equipment and settings:

- ZEDIFFPRESS-03
- Pressure Range: -0.625 to 0.625
- Voltage Output: 0 to 5V

Conversion equation:

Voltage = 4 \* pressure +2.5

#### Note: Pressure is measured in units of H2O.

Based on the above information, here are the alarm points.

| Measure  | Upper Warning Limit | Upper Control Unit |
|----------|---------------------|--------------------|
| Pressure | 0.15                | 0.3                |
| Voltage  | 3.1                 | 3.7                |

# **Appendix E: Encryption and Security**

The Gateways support HTTPS encryption, and they support the following cipher configurations.

- TLS\_RSA\_WITH\_3DES\_EDE\_CBC\_SHA
- TLS\_RSA\_WITH\_DES\_CBC\_SHA
- TLS\_RSA\_WITH\_AES\_128\_CBC\_SHA
- TLS\_RSA\_WITH\_AES\_256\_CBC\_SHA